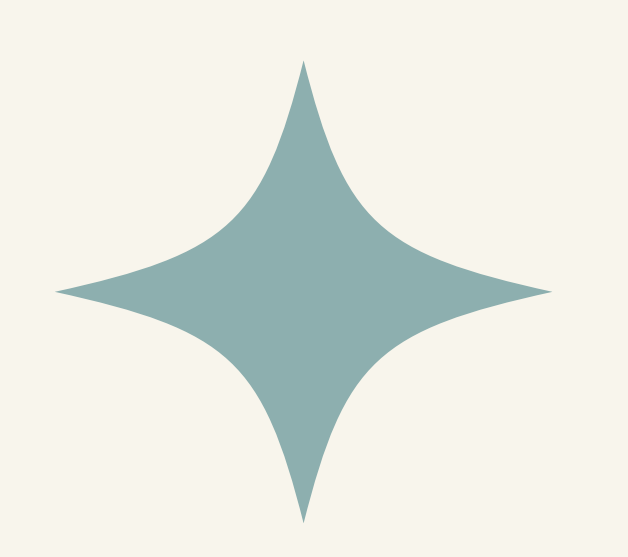

## 「出版品送存系統」功能說明與展示

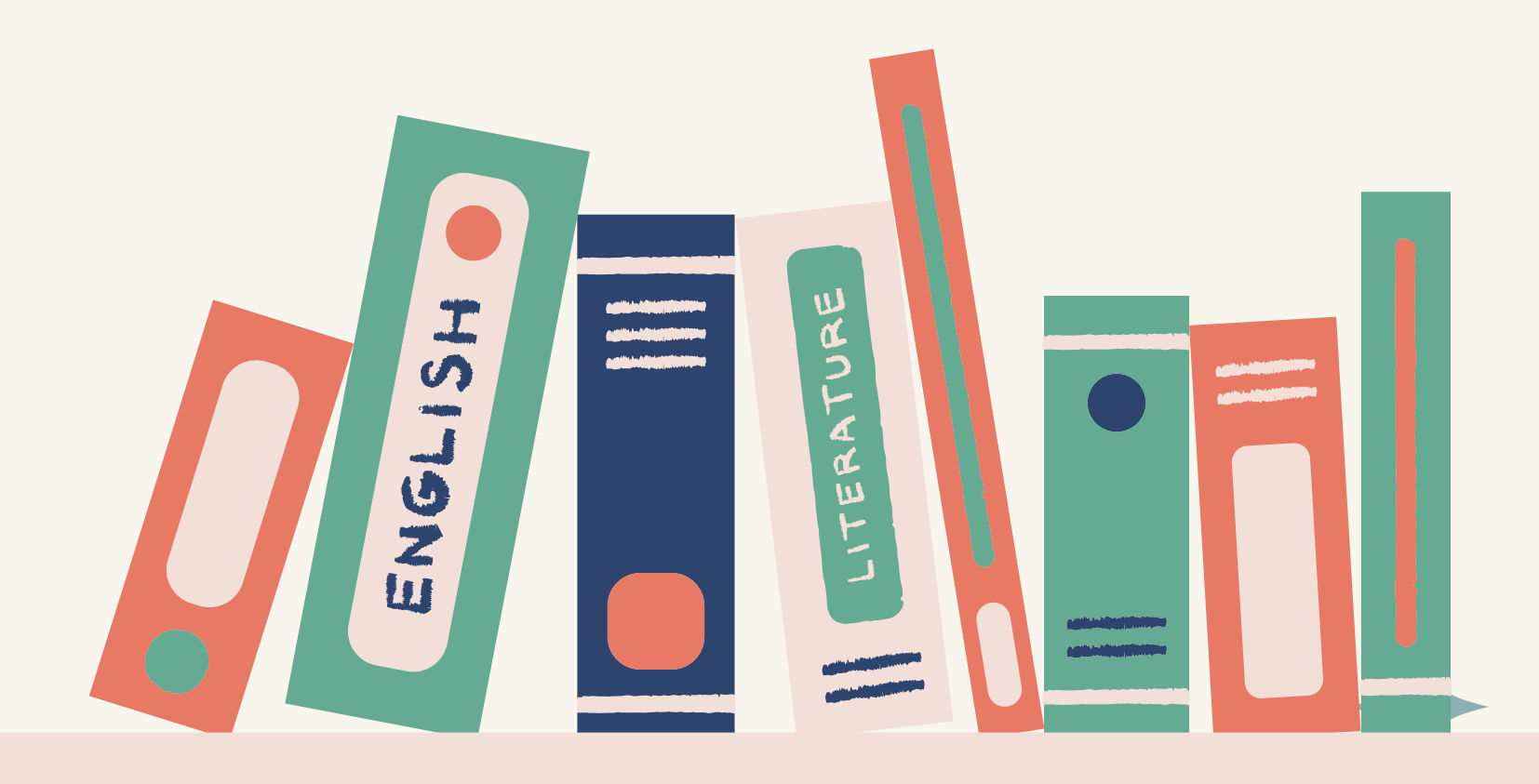

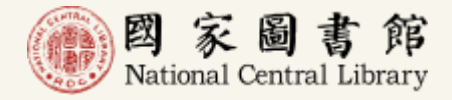

#### 國家圖書館「全國新書資訊網整合申辦服務系統」及「出版品送存系統」功能展示及操作教育訓練

#### 館藏發展及書目管理組

#### 王宏德 pds@ncl.edu.tw

#### 114年4月30日

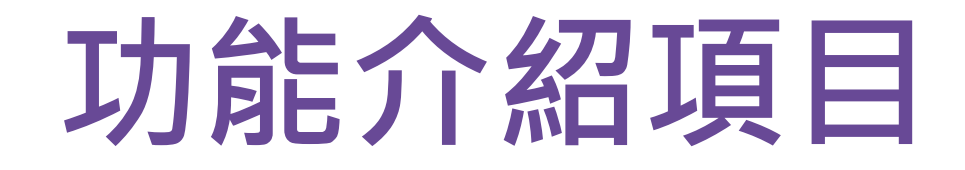

#### 01 単一入口,単一帳號 出版/送存前書目確認

#### 02 出版品線上送存 資訊透明/兼容多元格式

03 出版品授權管理 授權獨立/線上簽署

04 電子書授權閱覽 整合「全國新書資訊網」前臺閱覽 05 出版品送存感謝百分百 電子/紙本感謝狀線上選擇

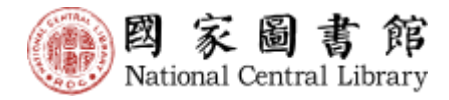

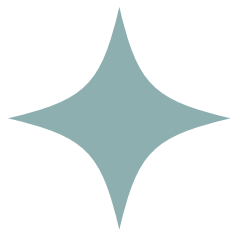

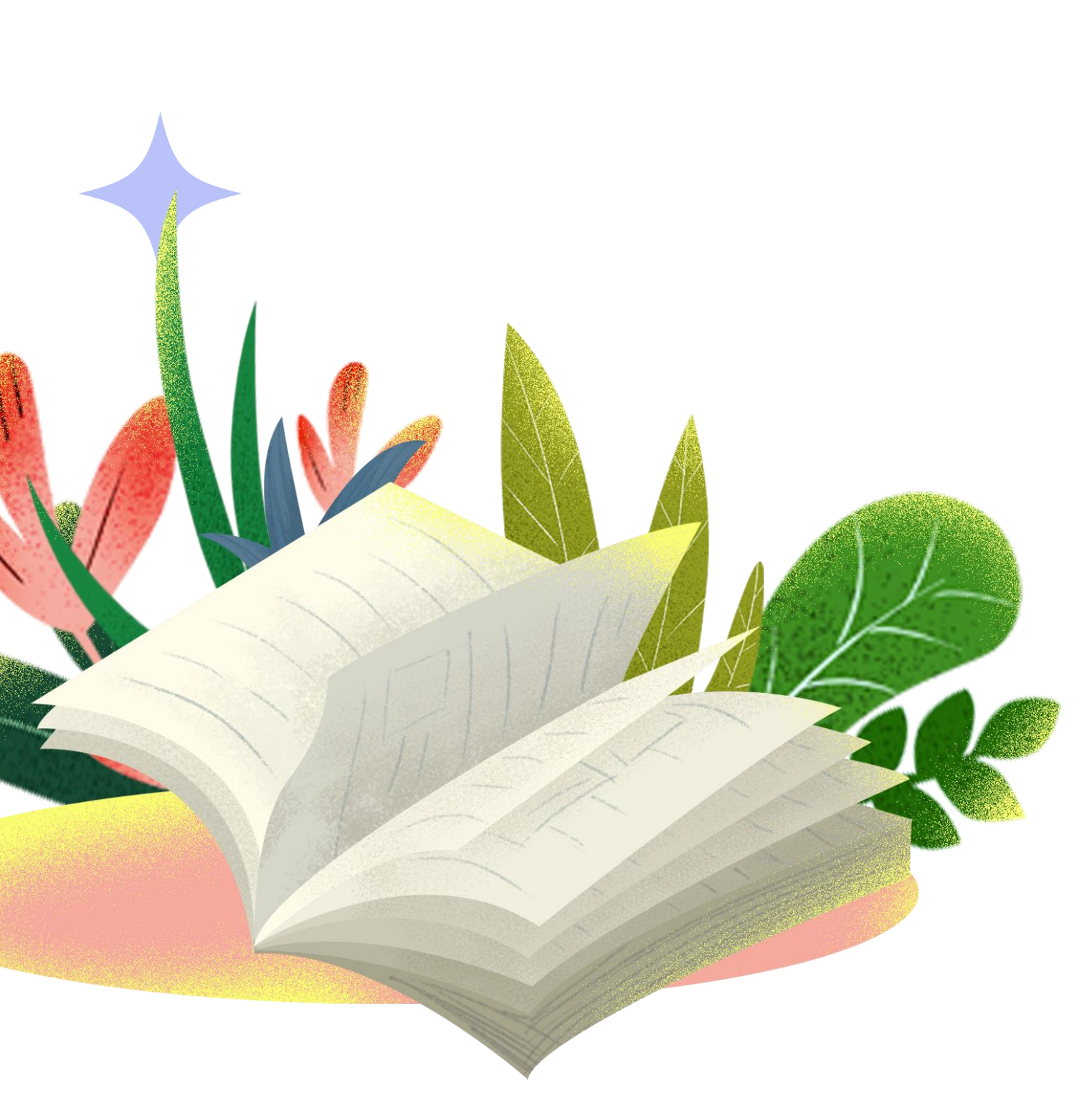

| S● 業業業業<br>全國新書資訊網<br>國際標準書號整合申辦服務 網站導覽 聯絡我們 |                                                                               |                                                                      |
|----------------------------------------------|-------------------------------------------------------------------------------|----------------------------------------------------------------------|
| ISBN/CIP說明 ▼ 帳號登入/登出 ISBN/CIP                | 線上申請 👻 申請進度查詢 確認出版                                                            | 作業 出版品送存管理 整合申辦服務說明                                                  |
|                                              |                                                                               |                                                                      |
| ↓ 線上申請 / 帳號 金入                               |                                                                               |                                                                      |
| 請輸入帳號及密碼                                     |                                                                               |                                                                      |
| ▲出版機構帳                                       | <b>虎:</b>                                                                     |                                                                      |
| 呈出版機構密                                       | <b>碼:</b> 請輸入密碼                                                               |                                                                      |
| 💄 登入系統                                       | 6 忘記帳號密碼                                                                      |                                                                      |
|                                              |                                                                               |                                                                      |
|                                              | 聯絡信箱 本館地圖及交通資訊                                                                |                                                                      |
| 本額地址:100201臺北市中山南路20號<br>總機:(02)23619132     | 歡迎您,您是第 Duplicate entry " for key 'Fuser_id' 位拜訪<br>者<br>最佳瀏覽狀態:螢葉解析度1440x960 | 國家圖書總著作權聲明 Copyright © 2024 All rights reserved.<br>網頁更新日期:113-02-05 |

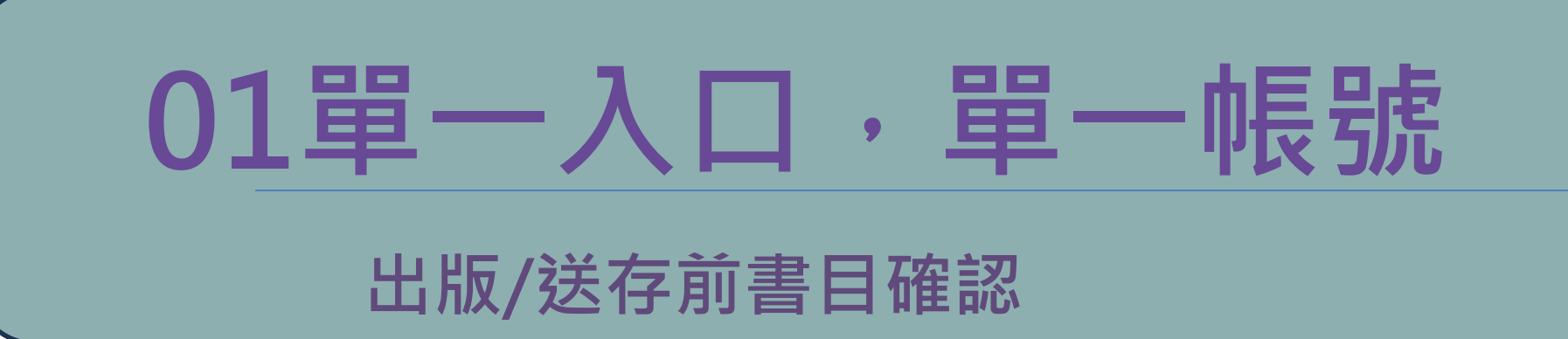

|            |       |               | 紙本書送存 紙本書PDF檔送存 電音                                      | 子書送存 有聲                                    | 書送存 授權     | 管理~   | 訊息公告 | 常見問題       |             |
|------------|-------|---------------|---------------------------------------------------------|--------------------------------------------|------------|-------|------|------------|-------------|
| 全部         | 12 未送 | 7 <b>6</b> \$ | 理中 ① 已退件 ② 已送存 ⑥                                        |                                            |            |       |      |            |             |
| □ <b>2</b> | 「北次授林 | 1 批次送存        | 國出書曰 國出全部書曰                                             |                                            |            |       |      | 依出版日       | <b>10</b> ⊽ |
| 項次         | 送存狀態  | 系統號           | 書名/作者/ISBN/格式                                           | 書目/送存/授權                                   | 出版日期       | 出版形式  | 授權狀態 | 送存日期       | 迥           |
| 01         | ③ 未送存 | 1696245       | <u>Mandy0226測試: 單加套書</u> / CC作 /<br>9789860900736 / pdf | <ul> <li>② 資料不全</li> <li>③ 倉書送存</li> </ul> | 2025/05/01 | 套書(3) | 未授權  |            | -           |
| 0 2        | ③ 未送存 | 1696246       | <u>Mandy0224測試: 套書</u> / Mandy /<br>9789860900798 / pdf | <ul><li>② 資料不全</li><li>④ 常書送存</li></ul>    | 2025/05/01 | 套書(1) | 未授權  |            | -           |
| 3          | ③ 未送存 | 1696249       | 20250307測試電子書-單行本 /<br>國家圖書館著 / 9789860900835 / epub    | <ul> <li>※ 資料不主</li> <li>● 単単送存</li> </ul> | 2025/05/01 | 單冊(3) | 未授權  |            |             |
| □ 4        | ③ 未送存 | 1696251       | 20250307測試電子書-套號+單行本 /<br>國圖作 / 9789860900972 / epub    | <ul><li>○ 資料不全</li><li>○ 資源総存</li></ul>    | 2025/05/01 | 套書(6) | 未授權  |            | •           |
| 0 5        | ③ 未堪存 | 1696241       | <u>測試 test</u> / test / 9789860900552 /<br>epub         | <ul> <li>○ 資料不余</li> <li>① 書書送存</li> </ul> | 2025/02/01 | 套書(5) | 未授權  |            | -           |
| 6          | ③ 未遂荐 | 35464         | <u>eps使用說明</u> / 書號中心 /<br>9789860900019 / pdf          | ③ 單筆送存                                     | 2015/03/20 | 單冊(1) | 未授權  | 2023/12/20 | -           |
|            |       |               |                                                         | () (1)/1                                   | 頁〉         |       |      |            |             |

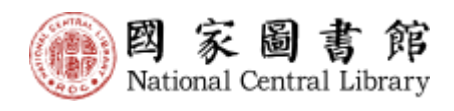

#### •01-1 單一帳號登入「全國新書資訊網」 •01-2出版前請進行書目確認或申請變更 •01-3 進入「國家圖書館出版品送存系統」

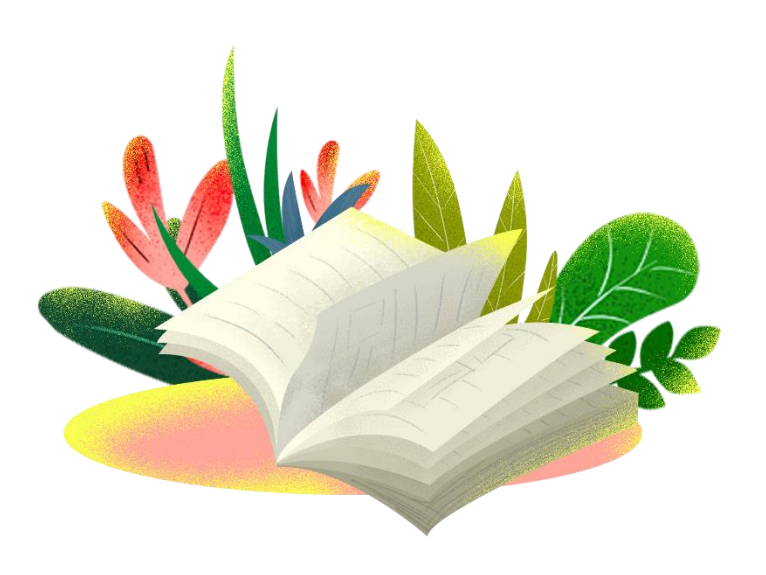

| 01-1 單一帳號登入「全國新書 |  |
|------------------|--|
|------------------|--|

| ■ ※ ※ ※ ※ ※ 全國新書資訊網 國際標準書號整合申辦服務 網站導覽   聯絡我們        |                                                                                                    |
|-----------------------------------------------------|----------------------------------------------------------------------------------------------------|
| ISBN/CIP說明 - 帳號登入/登出 ISBN/CIP                       | <sup>線上申請・申請進度查詢 確認出版作著</sup><br>於「國際標準書號整<br>服務」網頁,登入出<br>帳號/密碼                                                                                                    |
| 請輸入帳號及密碼<br>▲出版機構帳號<br>▲出版機構密碼<br>●出版機構密碼<br>● 登入系統 | <ul> <li>請輸入帳號</li> <li>請輸入密碼</li> <li>① 忘記帳號密碼</li> <li>☑ 首次申請</li> </ul>                                                                                                    |
|                                                     | 聯絡信箱 本館地圖及交通資訊<br><sup>就迎您,您是第 Duplicate entry " for key 'Fuser_id' 位拜訪 國家圖書館著作權聲明 Copyright © 2024 All rights reserved.<br/>網頁更新日期: 113-02-05<br/>最佳瀏覽狀態:螢幕解析度1440x960</sup> |

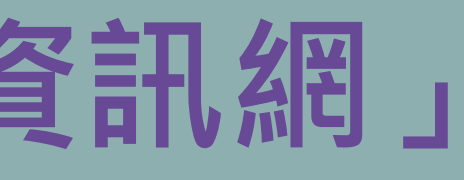

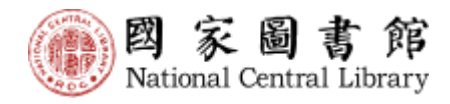

# 合申辦 版機構

## 01-2 出版前請進行書目確認或申請變更

| SBN ▲國新書資訊網 國際標準書號整合申辦服務 網站導覽 聯絡到        | 我們                         |                           |      |
|------------------------------------------|----------------------------|---------------------------|------|
| ISBN/CIP說明 ▼ 帳號登入/登出 ISBN/               | ′CIP線上申請 ▼                 | 申請進度查詢                    | 確認出版 |
|                                          |                            |                           |      |
| ■ ISBN/CIP整合申辦<br>目前使用帳號                 |                            |                           |      |
| ▲出版機構帳號: P                               | 20778                      |                           | 登出帳號 |
| ☑ 前往確認出                                  | 版作業                        |                           | ▶ 前往 |
| 2025/3/24前資料/<br>2025/3/24後資料/           | Ւ全:45筆<br>不全:0筆            |                           |      |
| ※登入後相關功能操作請點選上方                          | 選單。                        |                           |      |
|                                          |                            |                           |      |
|                                          | 聯絡信箱                       | 本館地圖及交通資                  | 御訊   |
| 本館地址:100201臺北市中山南路20號<br>總證:(02)23619132 | 歡迎您,您是第 5899<br>最佳瀏覽計稿:營薑) | 90684 位拜訪者<br>留析度1440x960 |      |

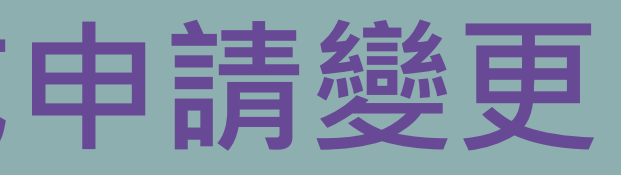

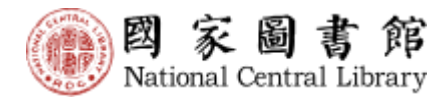

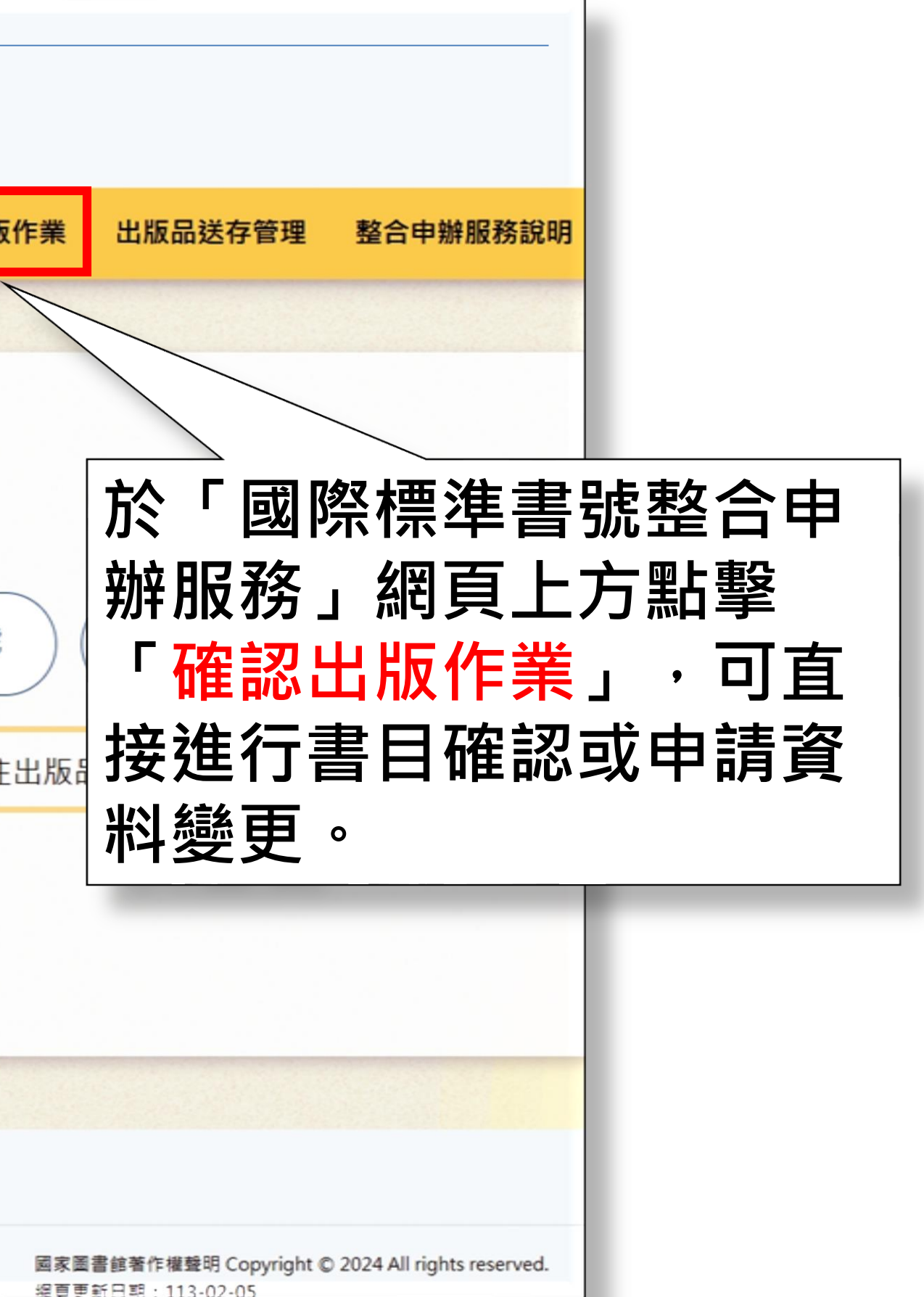

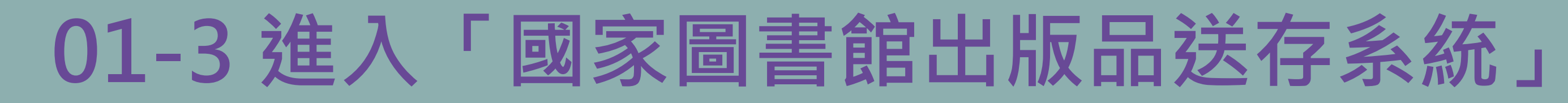

| SEN ■ ■ ■ ■ ■ ■ ■ ■ ■ ■ ■ ■ ■ ■ ■ ■ ■ ■ ■                                             |                                                                     |
|---------------------------------------------------------------------------------------|---------------------------------------------------------------------|
| ISBN/CIP說明 ▼ 帳號登入/登出 ISBN/CIP線上申請 ▼ 申請進度查詢 確認出版作                                      | 業 出版品送存管理 整合申辦服務說明                                                  |
|                                                                                       |                                                                     |
| レビレン ISBN/CIP整合申辦<br>目前使用帳號                                                           |                                                                     |
| ▲出版機構帳號: P20778 💄 登出帳號                                                                | ● 修改密碼                                                              |
| ◎ 前往確認出版作業 ◎ 前往出                                                                      | 版品送存管理                                                              |
| 2025/3/24前資料不全:45筆<br>2025/3/24後資料不全:0筆                                               |                                                                     |
| ※登入後相關功能操作請點選上方選單。                                                                    | ①於帳號登入/登出約<br>點擊「前往出版品送                                             |
|                                                                                       | 按鈕。                                                                 |
| 聯絡信箱 本館地圖及交通資訊                                                                        |                                                                     |
| 本館地址:100201臺北市中山南路20號 歡迎您,您是第 58990684 位拜訪者 「<br>總標:(02)23619132 最佳瀏覽狀態;螢墓解析度1440x960 | 國家圖書館著作權聲明 Copyright © 2024 All rights reserved.<br>國更新日期:113-02-05 |

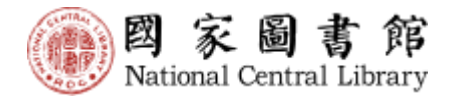

#### 9 **管理」**

## 02 出版品線上送存

#### 資訊透明/兼容多元格式

- •02-6 有聲書送存

送存狀態資訊 | 操作説明 | 聯絡我們 | 登入紀錄

國家關書館 您好!(登出)

♀ 感謝狀

#### 紙本書送存 紙本書PDF檔送存 電子書送存 有聲書送存 授權管理 > 訊息公告 常見問題

#### 送存狀態資訊

Anticral Central Library

出版品送存系統

|      |        |          |           |     |     | ▲拉S年出版 ∨  |
|------|--------|----------|-----------|-----|-----|-----------|
| 出版年度 | 資料類型   | 已送存      | 未送存       | 處理中 | 已退件 | 全部書目      |
| 2024 | 紙本書    | <u>8</u> | I         | 0   | 0   | 15        |
| 2024 | 紙本書PDF | 0        | <u>15</u> | 0   | 0   | <u>15</u> |
| 2024 | 電子書    | 1        | 0         | 0   | 0   | 1         |
| 2024 | 有豐書    | 0        | 0         | 0   | 0   | 0         |
| 2023 | 紙本書    | 24       | 1         | 0   | 0   | 25        |
| 2023 | 紙本書PDF | 0        | <u>25</u> | 0   | 0   | 25        |
| 2023 | 電子書    | 1        | 0         | 1   | 0   | 2         |
| 2023 | 有聲書    | 0        | 0         | 0   | 0   | 0         |
| 2022 | 紙本書    | 13       | 0         | 0   | 0   | 13        |

|     |               |            | 紙本書送存 紙本書PDF檔送存 電音                                          | 子書送存 有聲                                                        | 書送存 授權     | 管理~   | 訊息公告 | 常見問題       |             |
|-----|---------------|------------|-------------------------------------------------------------|----------------------------------------------------------------|------------|-------|------|------------|-------------|
| 全部  | 12 <b>*</b> E | # <b>6</b> | 理中 ① 已退件 ② 已送存 ⑤                                            |                                                                |            |       |      |            |             |
| 0 2 |               | ₩ 批次送存     | 匯出書曰 匯出全部書曰                                                 |                                                                |            |       |      | 依出版日       | <b>7 (M</b> |
| 項次  | 送存狀態          | 系統號        | 書名/作者/ISBN/格式                                               | 書目/送存/授權                                                       | 出版日期       | 出版形式  | 授權狀態 | 送存日期       | 1           |
| 01  | ③ 未送存         | 1696245    | <u>Mandy0226測試: 單加套書</u> / CC作 /<br>9789860900736 / pdf     | <ul> <li>2 第科不全</li> <li>④ 言言送存</li> </ul>                     | 2025/05/01 | 套書(3) | 未授權  |            |             |
| 02  | ③未送存          | 1696246    | <u>Mandy0224測試:                                    </u>     | 2 東料不全<br>④ 兼書送存                                               | 2025/05/01 | 套書(1) | 未授權  |            |             |
| □ 3 | ③未送存          | 1696249    | 20250307測試電子書-單行本 /<br>國家圖書館著 / 9789860900835 / epub        | <ul> <li>2 資料不全</li> <li>(2) 資料不全</li> <li>(3) 算筆送存</li> </ul> | 2025/05/01 | 單冊(3) | 未授權  |            | •           |
| 0 4 | ① 未送存         | 1696251    | <u>20250307測試電子書-賽號+單行本</u> /<br>國圖作 / 9789860900972 / epub | <ul><li>☑ 第料不全</li><li>④ 要書送存</li></ul>                        | 2025/05/01 | 套書(6) | 未授權  |            | -           |
| 0 5 | ① 未送存         | 1696241    | <u>測試 test</u> / test / 9789860900552 /<br>epub             | (2) 資料不全<br>(5) 宣書送存)                                          | 2025/02/01 | 套書(5) | 未授權  |            | -           |
| 6   | ③ 未遂存         | 35464      | <u>eps使用說明</u> / 書號中心 /<br>9789860900019 / pdf              | ④ 單筆送券                                                         | 2015/03/20 | 單冊(1) | 未授權  | 2023/12/20 | -           |
|     |               |            |                                                             | 1)/1                                                           | 頁 >        |       |      |            | -           |

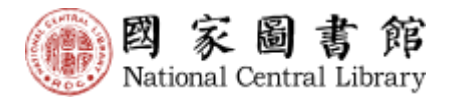

•02-1 紙本書送存情形檢視 •02-2 紙本書PDF檔送存 •02-3 電子書單筆單冊送存 •02-4 電子書套書送存 •02-5 電子書多筆多冊送存

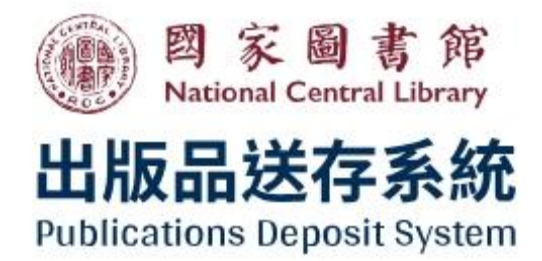

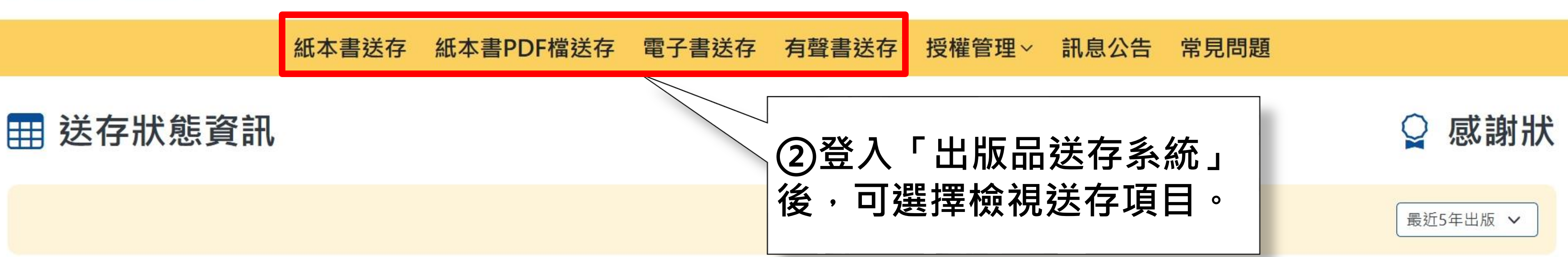

| 出版年度 | 資料類型   | 已送存       | 未送存       | 處理中 | 已退件 | 全部書目      |   |
|------|--------|-----------|-----------|-----|-----|-----------|---|
| 2024 | 紙本書    | <u>8</u>  | <u>Z</u>  | 0   | 0   | <u>15</u> |   |
| 2024 | 紙本書PDF | 0         | <u>15</u> | 0   | 0   | <u>15</u> |   |
| 2024 | 電子書    | 1         | 0         | 0   | 0   | 1         |   |
| 2024 | 有聲書    | 0         | 0         | 0   | 0   | 0         |   |
| 2023 | 紙本書    | 24        | 1         | 0   | 0   | <u>25</u> |   |
| 2023 | 紙本書PDF | 0         | 25        | 0   | 0   | 25        |   |
| 2023 | 電子書    | 1         | 0         | 1   | 0   | 2         |   |
| 2023 | 有聲書    | 0         | 0         | 0   | 0   | 0         |   |
| 2022 | 紙本書    | <u>13</u> | 0         | 0   | 0   | <u>13</u> | U |

送存狀態資訊 | 操作說明 | 聯絡我們 | 登入紀錄

國家圖書館您好!(登出)

#### 02-1 紙本書送存情形檢視

|                       | 紙本書PDF檔送                          | 紙本書送存  | 紐    |       |     |
|-----------------------|-----------------------------------|--------|------|-------|-----|
| ふ 點 整 タ 等 ま E         |                                   |        |      |       |     |
| 安和チロチョー               | 書名/作者/ISBN                        | 系統號    | 送存日期 | 送存狀態  | 項次  |
| 號整合申辦服務<br>行書目確認或目    | 人文藝術書目.11<br>畫<br>/國家圖書館館藏        | 500187 |      | ① 未送存 | □ 1 |
|                       |                                   |        |      |       |     |
|                       | <u>地方創生書目.11</u>                  | 500188 |      | ① 未送存 | 2   |
|                       | 9789576787645                     |        |      |       |     |
| ②   書目已催詞<br> 筆書目資料・E | <u>多元文化書目.11</u><br>9789576787652 | 500232 |      | ① 未送存 | 3   |
| 認或資料變更。               | 多元學習書目.11                         | 500237 |      | ① 未送存 | 04  |
|                       |                                   |        |      |       |     |
| 發展及書日管理組編輯 / (        | / 國家圖書館館藏                         |        |      |       |     |
| ③「資料確認中<br>筆書目資料的變    | <u>科技創新書目.11</u><br>9789576787676 | 500239 |      | ① 未送存 | 5   |
| ISBN中心審件              | <u> 英語學習書目. 11</u>                | 500241 |      | ① 未送存 | 6   |
|                       | 畫                                 |        |      |       |     |
| 發展及書目管理組編輯 / 9        | / 國家圖書館館藏                         |        |      |       |     |

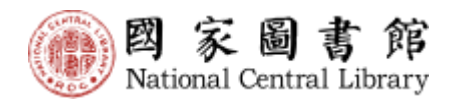

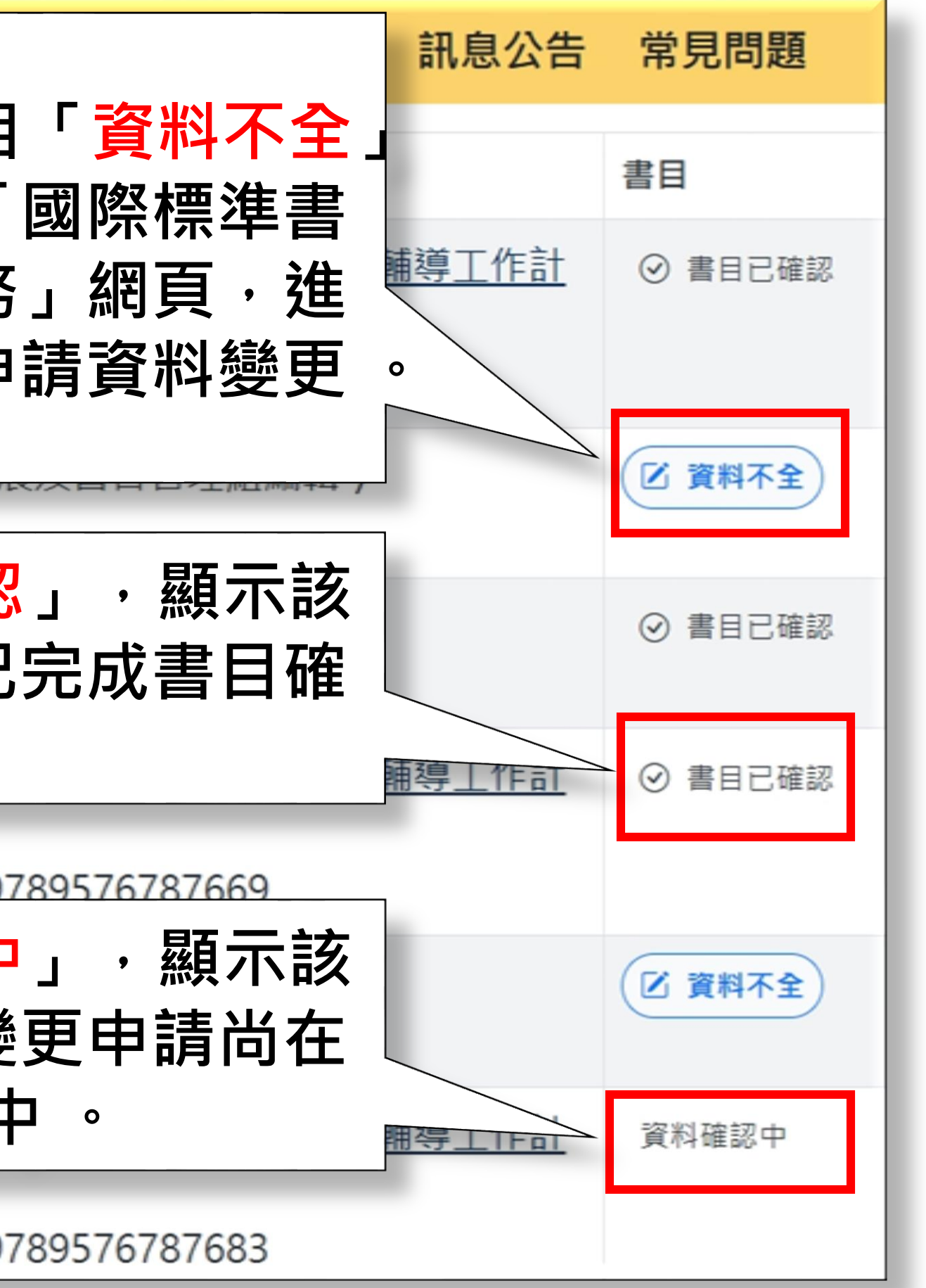

#### 02-2 紙本書PDF檔送存(一)

|      |                 |              | 紙本書送存                                   | 紙本書F                                                                                                    | PDF檔送存                    | 電子書送存                           |
|------|-----------------|--------------|-----------------------------------------|----------------------------------------------------------------------------------------------------|---------------------------|---------------------------------|
| 全部   | 449 未送存         | <b>7</b> 449 | 處理中 이                                   | 已退件 이                                                                                                    | 已送存 0                     |                                 |
| □ 全難 | <b>罢  </b> 批次送存 | 匯出書目         | 匯出全部書目                                  |                                                                                                    |                           |                                 |
| 項次   | 送存狀態            | 系統號          | 書名/作者/ISE                               | BN                                                                                                    |                           |                                 |
| 1    | ① 未送存           | 500187       | 人文藝術書<br>資源整合發展<br>/ 國家圖書館<br>978957678 | 2<br>記<br>部<br>初<br>記<br>初<br>記<br>初<br>記<br>明<br>初<br>の<br>記<br>事<br>の<br>記<br>事<br>の<br>記<br>事<br>の<br>記<br>事<br>の<br>名<br>に<br>事<br>の<br>の<br>記<br>事<br>の<br>名<br>に<br>う<br>に<br>う<br>の<br>記<br>事<br>の<br>の<br>の<br>の<br>の<br>の<br>の<br>の<br>の<br>の<br>の<br>の<br>の<br>の<br>の<br>の<br>の | ₩☆₩112/5<br>፪「單筆え<br>可單筆_ | <u> せまいせ 回 電館</u><br>送存」<br>上傳檔 |
| 2    | ① 未送存           | 500188       | <u>地方創生書</u><br>國家圖書館館<br>978957678     | <u>目.113年度</u><br>館藏發展及書<br>7645 / pdf                                                                                                    | /<br>書目管理組編輯              | 置 /                             |
| 3    | ① 未送存           | 500232       | <u>多元文化書</u><br>國家圖書館館<br>978957678     | <u>目. 113年度</u><br>館藏發展及書<br>7652 / pdf                                                                                                    | /<br>書目管理組編輯              | 逼 /                             |

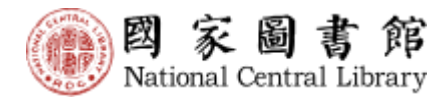

#### 國家數位保存系統\*異地備份\*永久典藏

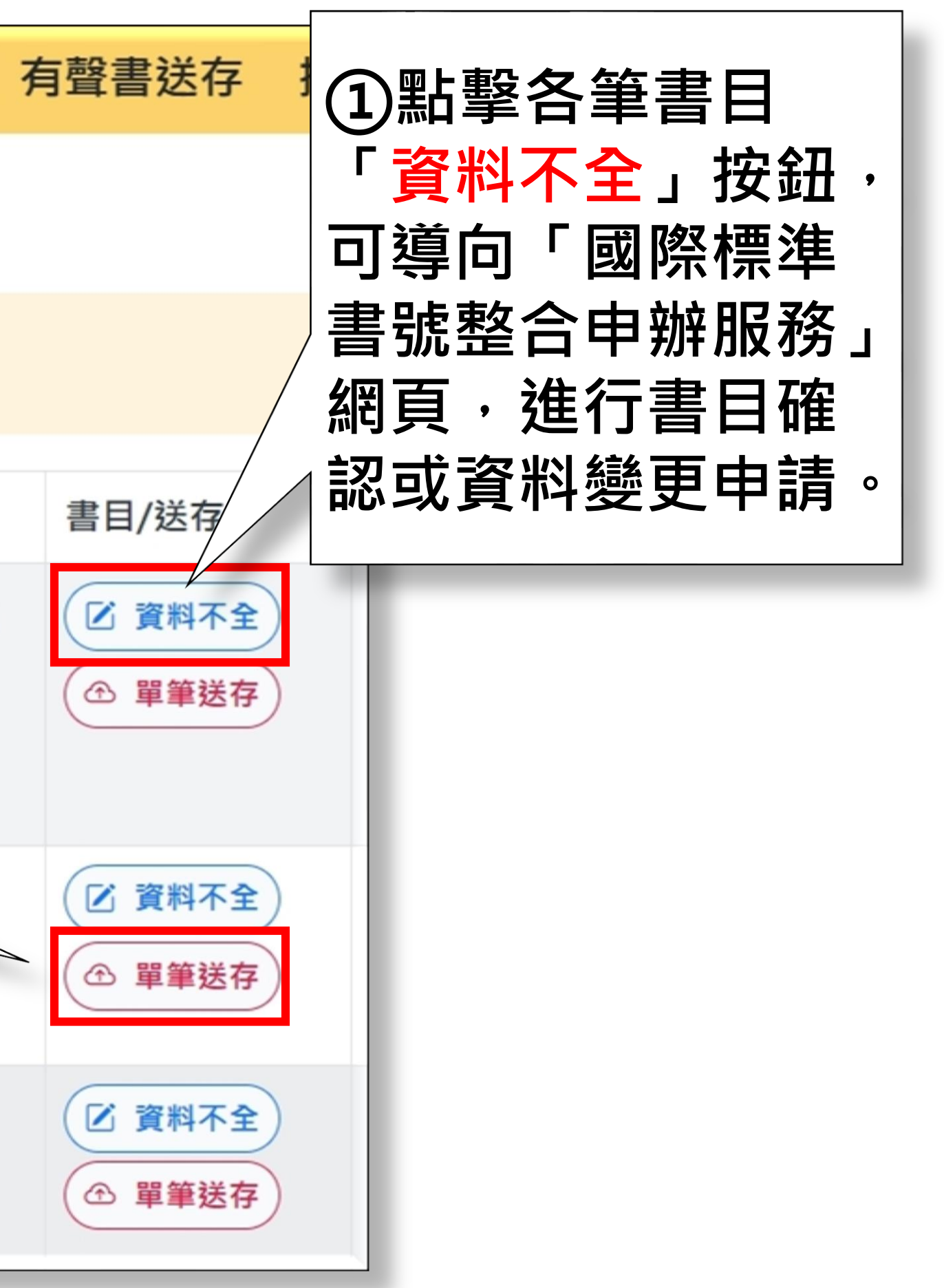

#### 02-2 紙本書PDF檔送存(二)

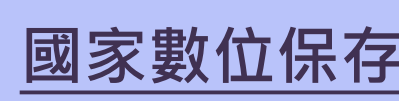

|                 | 紙本書送存    | 紙本書 | PDF檔送存                                                                     | 電子書送存                                       | 有聲書送存                            | 授權管理                          |
|-----------------|----------|-----|----------------------------------------------------------------------------|---------------------------------------------|----------------------------------|-------------------------------|
| 介紙本書PDF送        | 存        |     |                                                                            |                                             |                                  |                               |
| 步驟1:上傳紙本書PDF數位檔 | 27<br>21 |     | 🔓 上傳紙                                                                      | 氏本書PDF                                      |                                  |                               |
| 步驟2:送存完成        |          |     | <ul> <li>紙本PDF檔.</li> <li>1. 本資料</li> <li>2. 檔案上(</li> <li>半斷 線</li> </ul> | 上傳說明:<br>類型僅接受PDF檔<br>專大小1GB為限,<br>,也為了節省您的 | 案格式。建議檔案<br>因各出版社上傳師<br>9寶貴時間,請改 | 國內之圖檔解析<br>時所使用之頻寬<br>用郵寄光碟方式 |
|                 |          |     | 系統號:                                                                       | 00500                                       | 187                              |                               |
|                 |          |     | 書目資料                                                                       | : 人文藝<br>展及書                                | 術書目. 113年度:<br>目管理組編輯 / 9        | 教育部113年打<br>78957678763       |
|                 |          |     | 單筆上傳                                                                       |                                             |                                  |                               |
|                 |          |     |                                                                            |                                             |                                  |                               |
|                 |          |     |                                                                            | <b>*</b> .                                  |                                  | <b>選擇</b><br>將檔案 <b>拖曳</b>    |
|                 |          |     | 已上傳福;                                                                      |                                             |                                  |                               |

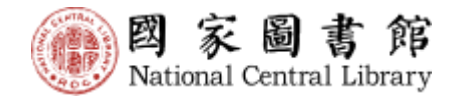

#### 國家數位保存系統\*異地備份\*永久典藏

#### 訊息公告 常見問題

度在100~300DP。

『皆不相同,為了避免各出版社因各自網路頻寬之限制導致傳輸到一 式, 郵寄至本館館藏組。

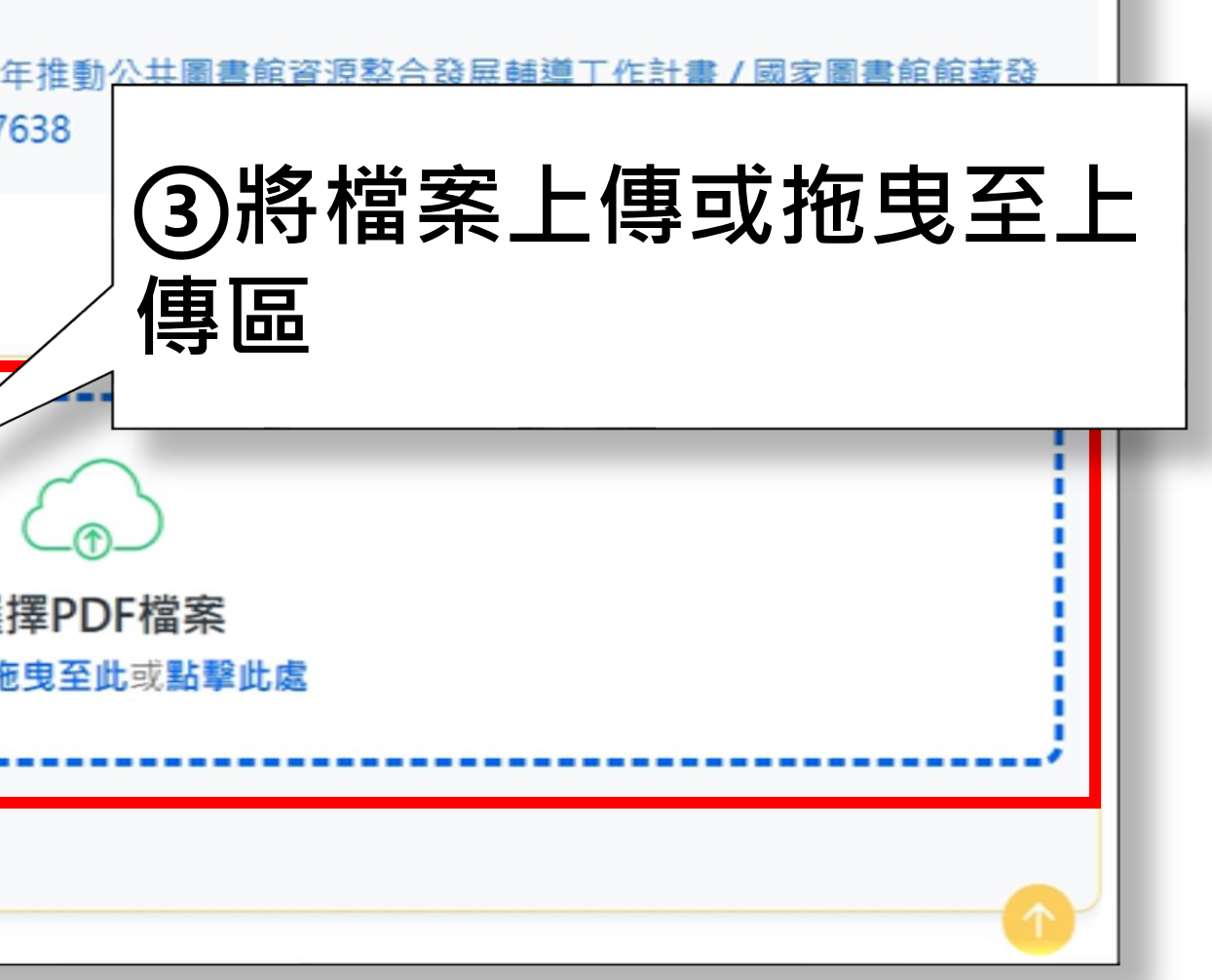

#### 02-2 紙本書PDF檔送存(三)

|          | 紙本書送存 | 紙本書PDF | 檔送存                                  | 電子書送存                                                                 | 有聲書送存                             | 授權管理~                             |
|----------|-------|--------|--------------------------------------|-----------------------------------------------------------------------|-----------------------------------|-----------------------------------|
| 步驟2:送存完成 |       | 紙      | 本PDF檔上<br>1. 本資料類<br>2. 檔案上傳<br>半斷 線 | <mark>=傳說明:</mark><br><sup>頁型僅接受PDF檔<br/>專大小1GB為限,<br/>,也為了節省您的</sup> | 案格式。建議檔案<br>因各出版社上傳照<br>的寶貴時間,請改) | 《內之圖檔解析度<br>時使用之頻寬皆<br>用郵寄光碟方式,   |
|          |       |        | 系統號:<br>書目資料:                        | 00500<br>: 人文藝<br>展及書                                                 | 187<br>術書目. 113年度:<br>目管理組編輯 / 9  | 教育部113年推動<br>789576787638         |
|          |       |        | 單筆上傳                                 |                                                                       |                                   |                                   |
|          |       |        |                                      |                                                                       |                                   | (<br>選擇PE<br>將檔案 <mark>拖曳至</mark> |
|          |       |        | 已上傳檔系                                | ₹:<br>人文                                                              | 藝術書目. 113年度                       | 度教育部113年推                         |
|          |       |        |                                      |                                                                       |                                   | 確認送存 ~                            |

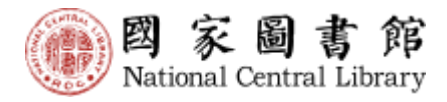

## 訊息公告 常見問題 在100~300DP。 不相同,為了避免各出版社因各自網路頻寬之限制導致傳輸到一 郵寄至本館館藏組。 的公共圖書館資源整合發展輔導工作計畫 / 國家圖書館館藏發

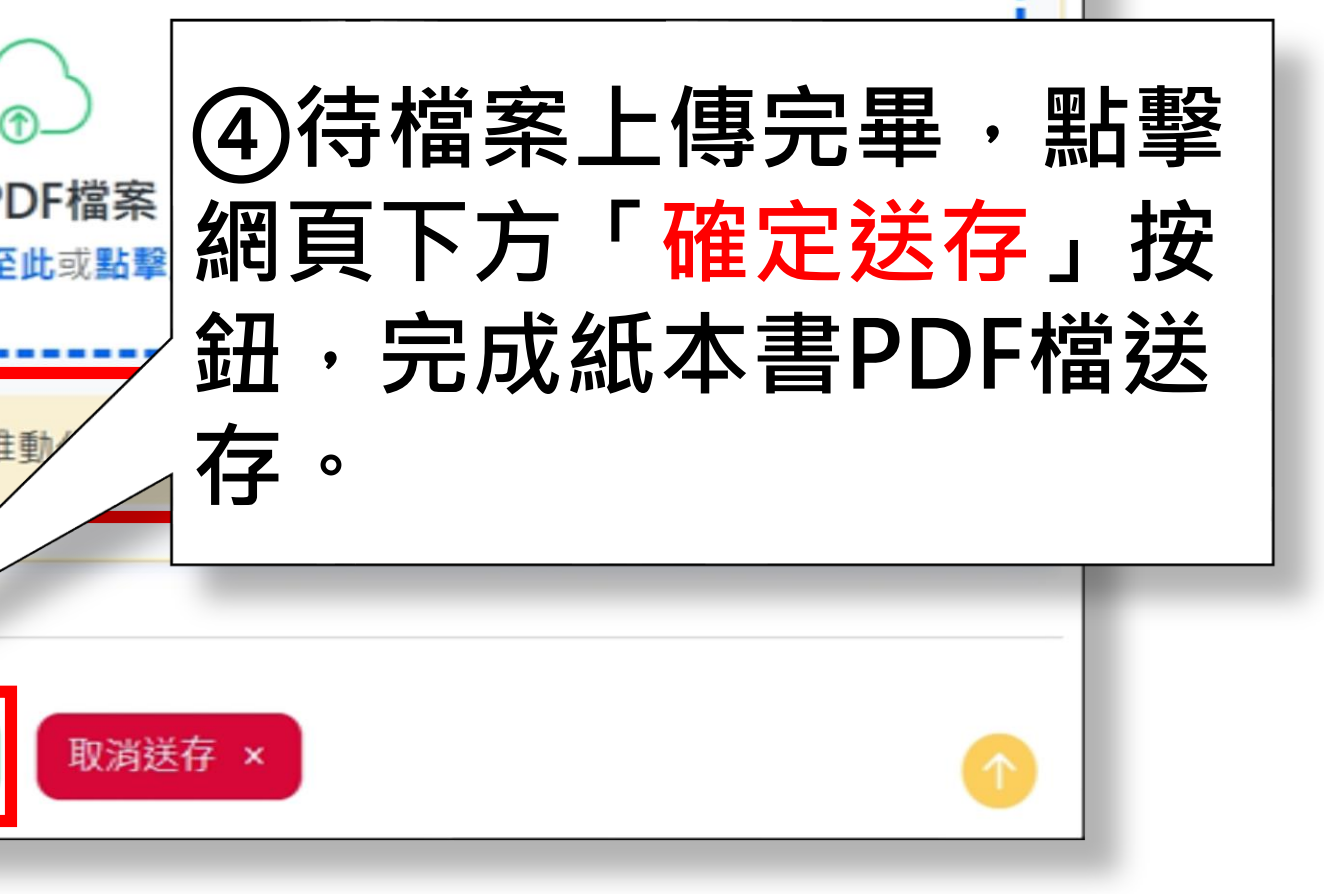

#### 02-2 紙本書PDF檔送存(四)

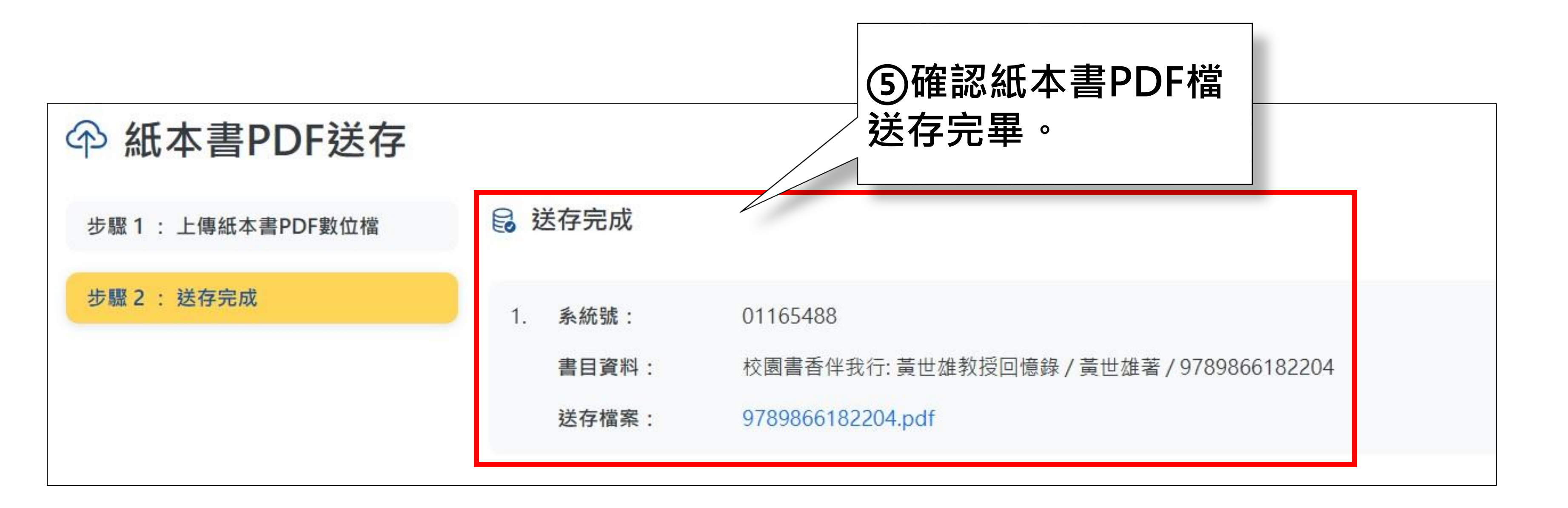

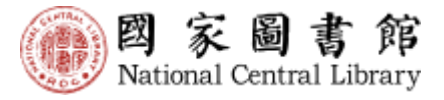

### 02-3 電子書單筆單冊送存(一)

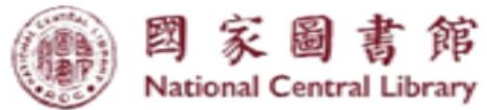

#### 出版品送存系統

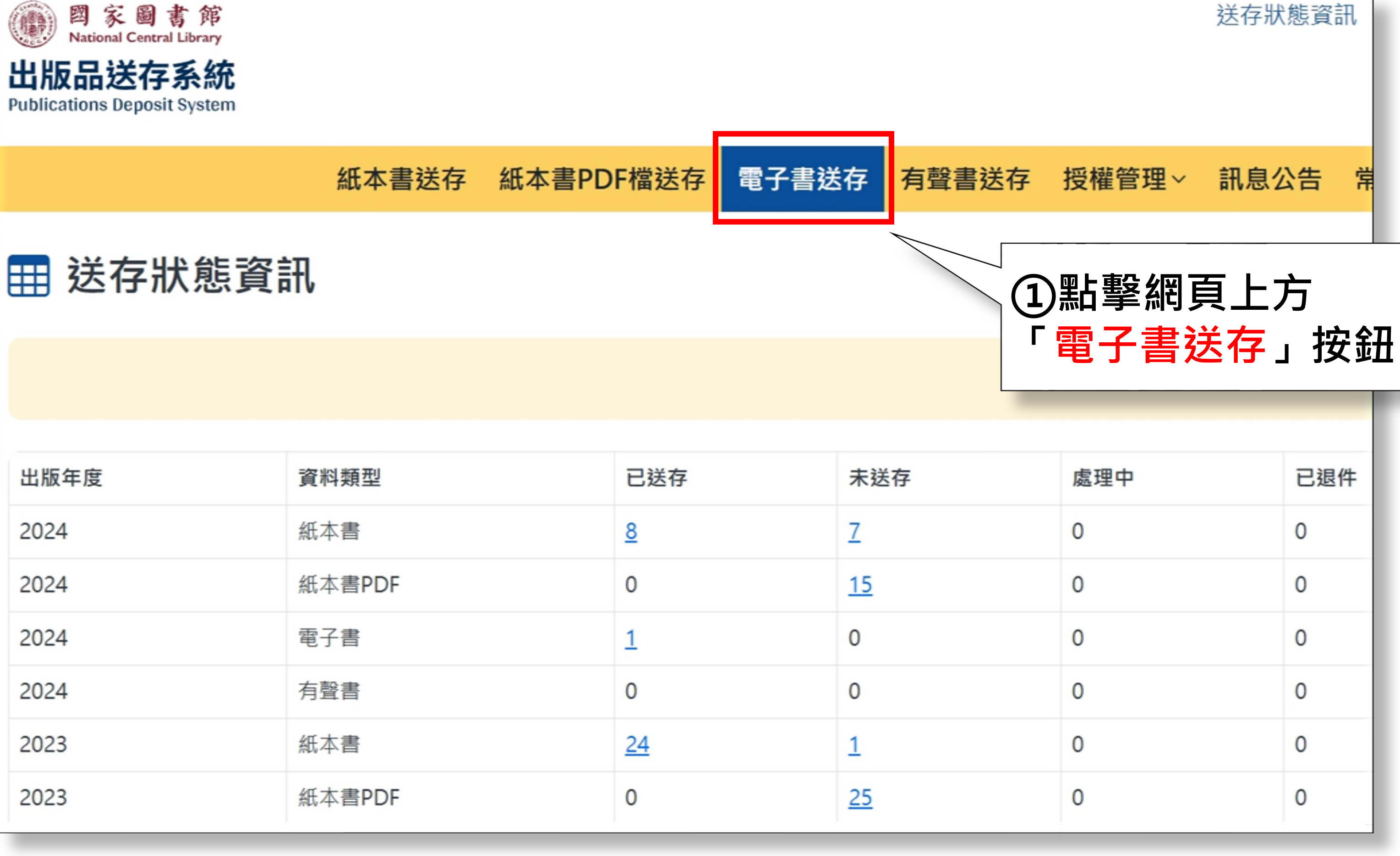

| 出版年度 | 資料類型   | 已送存       | 未送存       |
|------|--------|-----------|-----------|
| 2024 | 紙本書    | <u>8</u>  | Z         |
| 2024 | 紙本書PDF | 0         | <u>15</u> |
| 2024 | 電子書    | 1         | 0         |
| 2024 | 有聲書    | 0         | 0         |
| 2023 | 紙本書    | <u>24</u> | 1         |
| 2023 | 紙本書PDF | 0         | <u>25</u> |

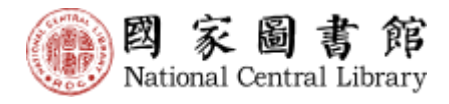

## 02-3 電子書單筆單冊送存(二)

|     |          |                   | 紙本書送存                            | 紙本書PDF檔送存                               | 電子   | 書送存有                                       | i聲書送存   | 授權管        |               |
|-----|----------|-------------------|----------------------------------|-----------------------------------------|------|--------------------------------------------|---------|------------|---------------|
| 全部  | 12 未送    | 存 6 處             | 理中 💿 已退                          | 件 0 已送存 6                               |      |                                            |         |            |               |
| □ 全 | 選   批次授權 | <sup>謹</sup> 批次送存 | 匯出書目 匯出全                         | 部書目                                     |      |                                            |         |            |               |
| 項次  | 送存狀態     | 系統號               | 書名/作者/ISBN                       | I/格式                                    |      | 書目/送存/授                                    | 键權 出版日  | 期          |               |
| □ 1 | ① 未送存    | 1696245           | <u>Mandy0226淇</u><br>97898609007 | <u> 試: 單加套書</u> / CC作,<br>36 / pdf      | /    | <ul><li>☑ 資料不全</li><li>④ 套書送存</li></ul>    | ) 2025/ | /05/01     |               |
| □ 2 | ① 未送存    | 1696246           | <u>Mandy0224淇</u><br>97898609007 | <u> 試: 套書</u> / Mandy /<br>'98 / pdf    |      | <ul> <li>② 資料不全</li> <li>④ 套書送存</li> </ul> | 2點      | 掔書E<br>筆送存 | ∃清單中的<br>₣」按鈕 |
| 3   | ① 未送存    | 1696249           | <u>20250307測詞</u><br>國家圖書館著      | <u> 【電子書-單行本</u> /<br>/ 9789860900835 / | epub | <ul><li>☑ 資料 至</li><li>④ 單筆送存</li></ul>    | )       |            |               |
| □ 4 | ① 未送存    | 1696251           | <u>20250307測詞</u><br>國圖作 / 9789  | <u> </u>                                | /    | <ul><li>② 資料不全</li><li>④ 套書送存</li></ul>    | ) 2025/ | /05/01     |               |

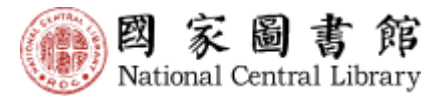

### 02-3 電子書單筆單冊送存(三)

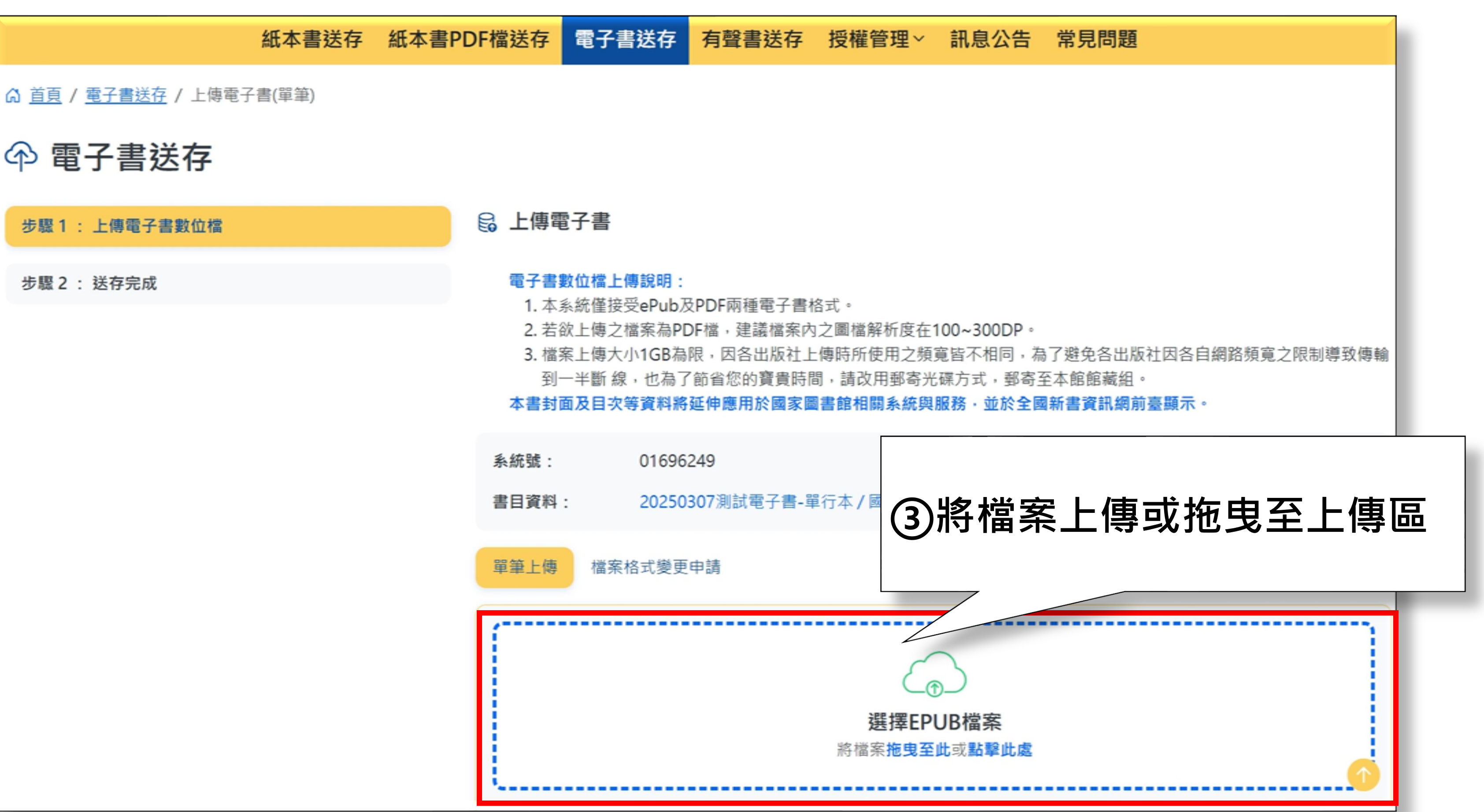

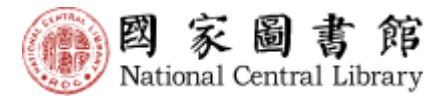

## 02-3 電子書單筆單冊送存(四)

|          | 紙本書送存 | 紙本書PDI | F檔送存                                  | 電子書送存                                                                    | 有聲書送存                                                       | 授權管                                     |
|----------|-------|--------|---------------------------------------|--------------------------------------------------------------------------|-------------------------------------------------------------|-----------------------------------------|
| 步驟2:送存完成 |       |        | 電子書<br>1.本<br>2.若<br>3.檔<br>到-<br>本書封 | 數位檔上傳說明:<br>系統僅接受ePub及<br>款上傳之檔案為PE<br>案上傳大小1GB為<br>─半斷線,也為了<br>面及目次等資料將 | GPDF兩種電子書<br>DF檔,建議檔案內<br>限,因各出版社」<br>了節省您的寶貴時間<br>延伸應用於國家國 | 格式。<br>1之圖檔解<br>二傳時所使<br>間,請改用<br>副書館相關 |
|          |       |        | 系統號:<br>書目資料                          | 01696<br>: 20250                                                         | 249<br>307測試電子書-『                                           | <b>4</b>                                |
|          |       |        | 甲聿上傳                                  | <b>福</b> 茶格 工                                                            | .甲 <b>詞</b>                                                 |                                         |
|          |       |        | 1<br>已上傳檔                             | 1%                                                                       |                                                             |                                         |
|          |       |        |                                       |                                                                          |                                                             | 確認上傳                                    |

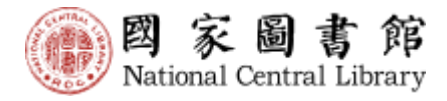

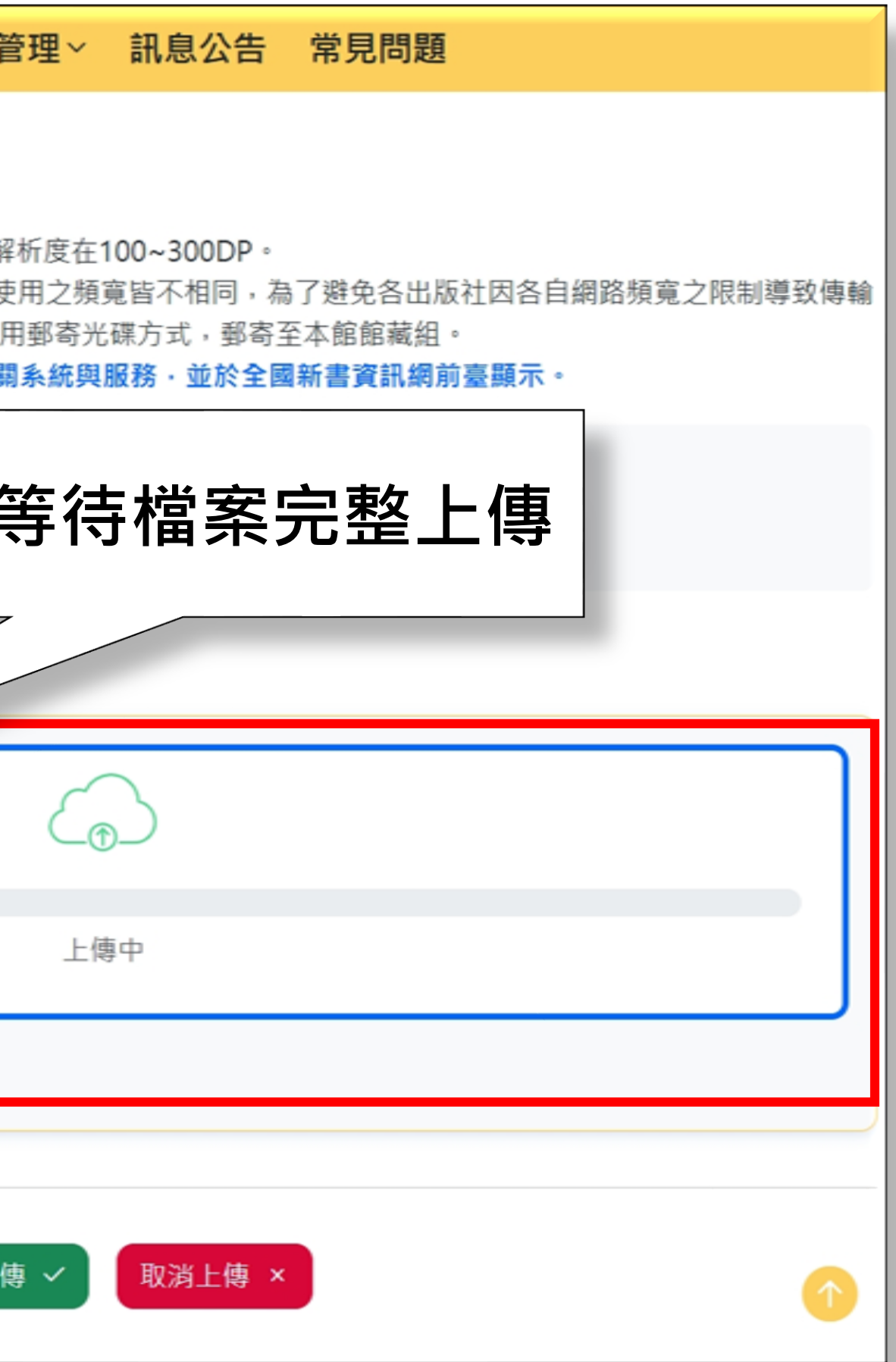

## 02-3 電子書單筆單冊送存(五)

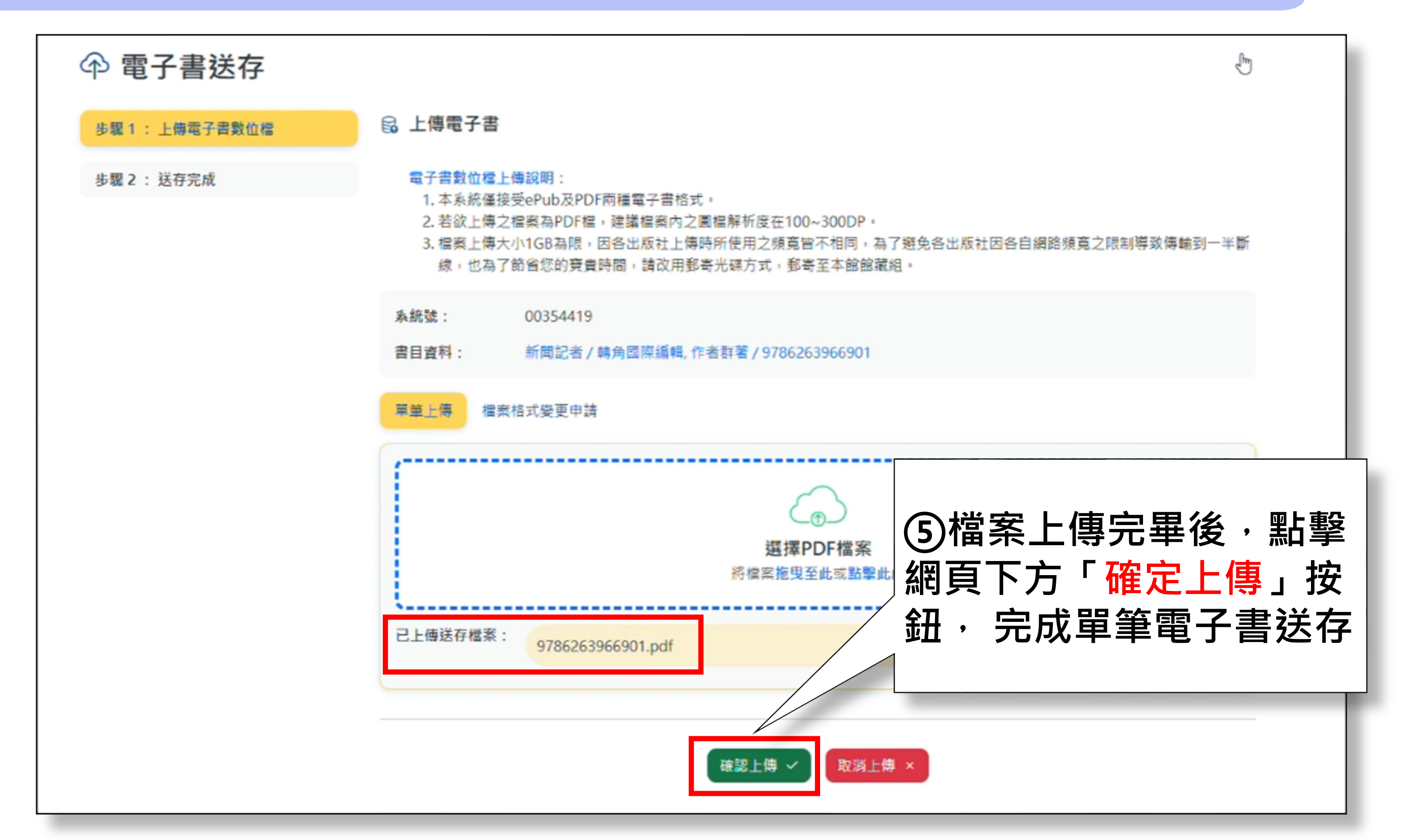

![](_page_17_Picture_2.jpeg)

### 02-3 電子書單筆單冊送存(六)

![](_page_18_Figure_1.jpeg)

![](_page_18_Picture_2.jpeg)

#### 02-4 電子書套書送存(一)

|     |          |         | 紙本書送存 紙本書PDF檔送存                                             | 電子書送 |
|-----|----------|---------|-------------------------------------------------------------|------|
| □全  | :選  批次授格 | 雚 批次送存  | 匯出書目 匯出全部書目                                                 |      |
| 項次  | 送存狀態     | 系統號     | 書名/作者/ISBN/格式                                               | 書目   |
| □ 1 | ① 未送存    | 1696245 | <u>Mandy0226測試:單加套書</u> / CC作 /<br>9789860900736 / pdf      |      |
| 2   | ① 未送存    | 1696246 | <u>Mandy0224測試: 套書</u> / Mandy /<br>9789860900798 / pdf     |      |
| 3   | ① 未送存    | 1696251 | <u>20250307測試電子書-套號+單行本</u> /<br>國圖作 / 9789860900972 / epub |      |
| □ 4 | ① 未送存    | 1696241 | <u>測試 test</u> / test / 9789860900552 /<br>epub             |      |
| 5   | ① 未送存    | 27344   | <u>國家圖書館簡介 2 / 悠悠</u> 哉哉 /                                  | æ    |

![](_page_19_Picture_2.jpeg)

![](_page_19_Figure_3.jpeg)

## 02-4 電子書套書送存(二)

|              | 紙本書送存 | 紙本書PDF檔送存                         | 電子書送存                                            | 有聲書送存                                         | 授權管理~                 | 訊息公告                         | 常見問題                     |                          |                |
|--------------|-------|-----------------------------------|--------------------------------------------------|-----------------------------------------------|-----------------------|------------------------------|--------------------------|--------------------------|----------------|
| 步驟1:上傳電子書數位檔 |       | ₿ 上傳                              | 電子書                                              |                                               |                       |                              |                          |                          |                |
| 步驟 2 : 送存完成  |       | 電子書數位                             | 檔上傳說明:                                           |                                               |                       |                              |                          |                          |                |
|              |       | 1. 本系統<br>2. 若欲上<br>3. 檔案上<br>半斷線 | 僅接受ePub及PD<br>傳之檔案為PDF檔<br>傳大小1GB為限,<br>,也為了節省您的 | F兩種電子書格式<br>,建議檔案內之國<br>因各出版社上傳明<br>)寶貴時間,請改用 | 。 圖檔解析度 有所使用之 用郵寄光磷 名 | )確認<br>後<br>・<br>ま<br>つ<br>タ | ミ書各員<br>□可逐筆<br>≤ 留冊档    | 副田書<br>副田書<br>副上傳<br>國家。 | <b>!</b> 致傳輸到一 |
|              |       | 系統號:<br>書目資料                      | 01696<br>: Mand                                  | 5245<br>y0226測試: 單加預                          | 会書/CC作/978            | THE REPORT                   | ⊐` <del>+</del> ₽`   )1₿ | ∎ <del>713</del> °       |                |
|              |       | 冊次 / IS                           | BN: 1/97                                         | 89860900736                                   |                       |                              |                          | 檔案格                      | 江變更申請          |
|              |       | *單冊書                              | 8: □ 無                                           | 單冊書名<br>去旅遊 <b>. 1</b>                        |                       |                              |                          |                          |                |
|              |       | 已上傳檔                              | 案:                                               |                                               | ()<br>選擇P<br>將檔案拖曳至   | ⑦ ⑦ DF檔案 ⑧此或點擊此處             |                          |                          |                |

![](_page_20_Picture_2.jpeg)

### 02-4 電子書套書送存(三)

| 紙本書送存 | 紙本書PDF檔送存   | 電子書送存                 | 有聲書送存                       | 授權管理~                                      | 訊息公告           |
|-------|-------------|-----------------------|-----------------------------|--------------------------------------------|----------------|
|       |             |                       |                             | <mark>選擇PI</mark><br>將檔案 <mark>拖曳</mark> 至 | DF檔案<br>此或點擊此處 |
|       | 已上傳         | 檔案: 978               | 9860900750.pdf              |                                            |                |
|       | 冊次 /<br>*單冊 | ISBN: 2/97<br>【名: □ 無 | <b>789860900774</b><br>單冊書名 | 3                                          | )確認            |
|       | f           | 我想                    | 表旅遊.2                       | 可                                          | 上1得<br>下方      |
|       |             |                       |                             | 动<br>建送<br><sup>將檔案</sup>                  | ,<br>完。<br>一   |
|       | 已上傳         | 檔案: 978               | 9860900774.pdf              |                                            |                |
|       |             |                       |                             | 確認送存 ~                                     | 取消送存           |

![](_page_21_Picture_2.jpeg)

![](_page_21_Figure_3.jpeg)

### 02-5 電子書多筆多冊送存(一)

|                                                                | 紙                      | 本書送存                                      | 紙本書PDF檔送存                                | 電子書                    | <b>送存</b> 有聲                               | 書送存 授          | 權管理   |
|----------------------------------------------------------------|------------------------|-------------------------------------------|------------------------------------------|------------------------|--------------------------------------------|----------------|-------|
| 資料查詢:       不限         授權狀態:       全部         出版日期:       YYYY | 欄位 ~<br>請<br>~         | 輸入査詢詞<br> <br>  <b>日</b> ~ Y              | Q查詢 ⊗清<br>出版形式: 全部 ✓                     | 除                      |                                            |                |       |
| 全部 3 未送存                                                       | ₹ 3 處理<br>批次送存         | 中 • 已<br>選出書目 匯出                          | ①點擊<br>進行多                               | 「批<br>筆電               | 次送存<br>子書送                                 | 」按筆            |       |
| 項次     送存狀態       1     ① 未送存                                  | 系統號<br>286818 <u>(</u> | 書名/作者/ISB<br>( <u>測試)113年[</u><br>館藏組測試 / | N/格式<br>國家圖書館館藏發展政<br>/ 978986090019 / e | <u>文策</u> /<br>epub    | 書目/送存/授權<br>② 資料不全<br>④ 單筆送存               | 出版日期 2024/12/0 | 出)1 單 |
| 2 <u>③ 未送存</u>                                                 | 322264 <u>(</u>        | ( <u>測試)112年</u><br>國家圖書館館                | 國家圖書館館藏發展政<br>富藏組 / 9325234320           | <u>牧策</u> /<br>) / pdf | <ul> <li>☑ 資料不全</li> <li>① 單筆送存</li> </ul> | 2023/12/0      | 01 單  |
| 3 ③ 未送存                                                        | 322687 <u>(</u>        | ( <u>測試)111年</u><br>國圖館藏組 /               | 國家圖書館館藏發展政<br>/ 9789860900033 /          | <u>対策</u> /<br>pdf     | <ul><li>☑ 資料不全</li><li>④ 單筆送存</li></ul>    | 2022/12/0      | 01 單  |

く (1)/1頁 >

![](_page_22_Picture_3.jpeg)

| <b>里</b> ∼ | 訊息公告                | 常見問題     |             |
|------------|---------------------|----------|-------------|
| DD         | <b>5</b> ~ <b>Y</b> | YY/MM/DD |             |
|            |                     | 依出版日期    | ▼ ~ 毎頁10筆 ~ |
| 版形式        | 授權狀態                | 送存日期     | 退回原因        |
| 冊(1)       | 未授權                 |          | -           |
| 冊(1)       | 未授權                 |          | -           |
| 冊(1)       | 未授權                 |          | -           |
|            |                     |          |             |

## 02-5 電子書多筆多冊送存(二)

![](_page_23_Figure_1.jpeg)

![](_page_23_Picture_2.jpeg)

檔案上傳大小1GB為限,因各出版社上傳時所使用之頻寬皆不相同,為了避免各出版社因各自網路頻寬之限制導致傳輸到一

| 完成後會暴<br>與上傳*                | ②將多筆檔案上傳或<br>至上傳區 | 拖曳 |
|------------------------------|-------------------|----|
| つ<br>①<br>可<br>EPUB<br>至此或點載 | 檔案<br>雖此處         |    |
| 取消」                          | 上傳 ×              |    |

## 02-5 電子書多筆多冊送存(三)

![](_page_24_Figure_1.jpeg)

![](_page_24_Picture_2.jpeg)

| ~ 訊息公告                                                                                   | 常見問題                      |                                 |                                  |
|------------------------------------------------------------------------------------------|---------------------------|---------------------------------|----------------------------------|
| 『皆不相同,為了避免<br>『「」「」「」<br>「」「」<br>「」<br>「」<br>「」<br>「」<br>「」<br>「」<br>「」<br>「」<br>「」<br>「 | 8各出版社因各自網路#<br>且。         |                                 |                                  |
| 俞完成後會顯示在已_                                                                               | 上傳送存檔案清單。                 |                                 |                                  |
| 與上傳檔案的對應。                                                                                |                           |                                 |                                  |
|                                                                                          |                           |                                 |                                  |
|                                                                                          |                           |                                 |                                  |
| 100%                                                                                     |                           |                                 |                                  |
| <sup>檔案完成)</sup><br>③<br>點<br>點<br>按<br>。<br>存                                           | 寺檔案均<br>활網頁下<br>鈕・完成<br>。 | 上傳完<br>方「 <mark>確</mark><br>電子書 | 畢後,<br><mark>定送存</mark> 」<br>批次送 |
|                                                                                          |                           |                                 |                                  |
|                                                                                          |                           |                                 |                                  |
| 取消送存 ×                                                                                   |                           |                                 |                                  |

## 02-5 電子書多筆多冊送存(四)

! 送存比對異常的項目

以下檔案已被刪除,請重新上傳:

- 1. 送存檔案: 9789571233456.pdf (檔案格式錯誤)
- 2. 送存檔案: 9789571233457.pdf (檔案格式錯誤)
- 3. 送存檔案: 9789866182297.pdf (未選取檔案格式)
- 4. 送存檔案: 9786264040396.pdf (ISBN比對不到書目)

😼 送存完成的項目

感謝您依據圖書館法規定送存國家圖書館永久典藏。

 1. 系統號:
 357204

 書目資料:
 日常生活中的資訊人/葉乃靜/9789571233457

 送存檔案:
 9789571233457-002-10.epub

 9789571233456-001-09.epub

同意授權 🗸

不同意授權 ×

![](_page_25_Picture_10.jpeg)

![](_page_25_Picture_11.jpeg)

## 02-6 有聲書送存(一)

|    |       |        | 紙本書送存                                                                         | 紙本書PDF檔送存                                                         | 電子書               | 書送存                                                                                                    |
|----|-------|--------|-------------------------------------------------------------------------------|-------------------------------------------------------------------|-------------------|----------------------------------------------------------------------------------------------------|
| 項次 | 送存狀態  | 系統號    | 書名/作者/ISBN                                                                    | /格式                                                               |                   | 書目/3                                                                                                    |
| 01 | ① 未送存 | 505048 | <u>你是一頭獅子!</u><br>俞泰恩作; 穆宣<br>mp3                                             | <u>: 跟著動物們一起做運動</u><br>名朗讀 / 9786264060                           | <u>)</u><br>974 / | <ul><li>② 資</li><li>④ 單</li></ul>                                                                                                    |
| 2  | ① 未送存 | 501469 | <u>青春期父母溝</u><br>澤爸(魏瑋志)作<br>mp3                                              | <u> 通實戰大全</u> /<br>■.朗讀 / 97862640607                             | 769 /             |                                                                                                    |
| 3  | ① 未送存 | 500681 | ( <u>蕭彤雯X聰明</u><br><u>理財實戰課</u><br>/<br>蕭彤雯,李雅雯<br>老師, 胡碩勻, 3<br>/ 9786264060 | <u>里財)有效抗通膨的11堂</u><br>(十方), 施昇輝, 郭莉芳,<br>長楊乾, 吳孟道作<br>0646 / mp3 | <u>家庭</u><br>馬哈   |                                                                                                    |
| 04 | ① 未送存 | 501299 | <u>胖花盆和瘦花都</u><br>大野八生作; 陳<br>97862640607                                     | 盆 /<br>〔听譯; 穆宣名朗讀 /<br>[45 / wav                                  |                   | <ul> <li>「」</li> <li>「」</li> <li></li></ul> |

![](_page_26_Picture_2.jpeg)

![](_page_26_Figure_3.jpeg)

### 02-6 有聲書送存(二)

![](_page_27_Figure_1.jpeg)

![](_page_27_Picture_2.jpeg)

## 02-6 有聲書送存(三)

|                            | 紙本書送存 | 紙本書PD | F檔送存                                                  | 電子書送存                                                       | 有聲書送存                                        | 授權管理                         |
|----------------------------|-------|-------|-------------------------------------------------------|-------------------------------------------------------------|----------------------------------------------|------------------------------|
| 步驟 2 : 確認檔案<br>步驟 3 : 送存完成 |       | 3     | <b>有聲書數位相</b><br>1. 本系統個<br>2. 請使用z<br>3. 檔案上個<br>半斷線 | 當上傳說明:<br>堇接受mp3或wav<br>tip打包成一個壓綱<br>專大小1GB為限,<br>,也為了節省您的 | 兩種有聲書格式。<br>諸福再上傳。建議<br>因各出版社上傳明<br>寶貴時間,請改月 | 檔案名稱前需<br>5所使用之頻算<br>月郵寄光碟方式 |
|                            |       |       | 系統號:<br>書目資料                                          | 00505<br>: 你是一                                              | 048<br>頭獅子!: 跟著動物                            | 们们一起做運動                      |
|                            |       |       | 單筆上傳                                                  | 檔案格式變更                                                      | 申請                                           |                              |
|                            |       |       | 已上傳檔                                                  | 案:<br>9786                                                  | 選擇<br>5264060417.zip                         | zɪp/<br>≋ 後                  |
|                            |       |       |                                                       |                                                             |                                              | 下一步 →                        |

![](_page_28_Picture_2.jpeg)

![](_page_28_Figure_3.jpeg)

#### 02-6 有聲書送存(四)

|              | 紙本書送存 | 紙本書P | DF檔送存           | 電子書送存                            | 有聲書送存                  | 授權管理             |
|--------------|-------|------|-----------------|----------------------------------|------------------------|------------------|
|              |       |      |                 |                                  |                        |                  |
| 步驟1:上傳有聲書數位檔 |       |      | ☑ 確認            | 當案                               |                        |                  |
| 步驟2:確認檔案     |       |      | 系統號:            | 00505                            | 048                    |                  |
| 步驟 3 : 送存完成  |       |      | 書目資料            | : 你是一                            | 頭獅子!: 跟著動物             | 們一起做運動           |
|              |       |      | 已上傳             | 檔案                               |                        |                  |
|              |       |      | Set ID<br>ISBN: | : <b>173789</b><br>9786264060974 |                        |                  |
|              |       |      |                 | 97862640604 <sup>2</sup>         | 17/01 <b>⊤∎</b> ¿k½    | <b>④</b> 予<br>認無 |
|              |       |      | 1               | 97862640604 <sup>2</sup>         | 17/02- <b>_⊤∎</b> įk½- | 按鉛               |
|              |       |      |                 |                                  |                        | /                |

![](_page_29_Picture_2.jpeg)

![](_page_29_Picture_3.jpeg)

#### 02-6 有聲書送存(六)

介 有聲書送存

步驟1:上傳有聲書數位檔 步驟2:確認檔案

步驟3:送存完成

#### 🗟 送存完成

感謝貴單位依圖書館法規定將出版品送存國家圖書館永久典藏。 為擴大出版品影響力、彰顯文化價值並促進市場發展,本系統提供多元授權選擇,讓貴單位依需求決定授權方式與時效。 文化傳承。

我們誠摯邀請您支持授權,共同推動知識共享與文化發展。

| Ρ. | 浂 | 存 | 檔 | 室 |
|----|---|---|---|---|
| _  | ~ |   |   | 1 |

Set ID: 681251 ISBN: 9786267386163

■ ./01木桶原理告訴你.mp3 (順序:1)

■ ./02木桶原理告訴你.mp3 (順序:2)

![](_page_30_Picture_11.jpeg)

![](_page_30_Picture_12.jpeg)

|     |                              |                                   | 紙本書送存 紙本書PDF檔送存 電子書送存 有聲書送存                                     | 授權管理~      | 訊息公告           | 常見問題             |
|-----|------------------------------|-----------------------------------|-----------------------------------------------------------------|------------|----------------|------------------|
| 授權制 | 【懸: 〔全<br>【始日: 〔<br>掲   【北次】 | 해 <b>~</b><br>YYYY/MM/I<br>6뼢 國出書 | 20 3 ~ YYYY/MM/DD 3 授權結束日:<br>目 医出全部者目                          | YYYY/MM/DO | ) <b>2</b> ~ M | YYY/MM/DD 5      |
| 項次  | 授權狀態                         | 系统键                               | 書名/作者/ISBN                                                      | 資料類型       | 授權             | 出版形式 授權認始日 授權結束日 |
| 01  | 我要授<br>權                     | 564507                            | 臺灣光復主题書目醫臺灣研究網路資源 / 國家圖書館參考組編輯 /<br>9789576785245               | 電子書        | (~ 草筆技權)       | 單冊(1)            |
| 0 2 | 我要授<br>權                     | 736059                            | <u>聚珍糠英</u> / 國家圖書館特藏組編著; 俞小明主編 / 9789576785139                 | 電子書        | ✓ 草草授權         | 單冊(1)            |
| 03  | 我要授<br>權                     | 736062                            | <u>緊珍撤英</u> / 國家圖書館特藏組編著; 俞小明主編 / 9789576785146                 | 電子書        | ~ 單筆授權         | ≌冊(1)            |
| □ 4 | 我要授<br>權                     | 18041                             | <u>新刊重訂出相附釋標註裴度香山還帶記</u> /<br>(明)沈采撰;國家圖書館特載組主編 / 9789860819687 | 電子書        | ~ 草筆授權         | 單冊(1)            |
| 0 5 | 我要授<br>權                     | 18047                             | 國立中央圖書館特藏選錄 / 國家圖書館特藏組主編 / 9789860819663                        | 電子書        | ~ 草筆授權         | 單冊(1)            |
| 06  | 我要授<br>權                     | 18044                             | 山海經圖 / (晉)郭璞原著;國家圖書館特藏組主編 / 9789860819595                       | 電子書        | ~ 草筆投權         | 單冊(1)            |
| 07  | 我要授                          | 18046                             | <u>天機</u> / 國家圖書館特藏組主編 / 9789860819618                          | 電子書        | (~ 草草授權)       | 單冊(1)            |

| <ul> <li>● 見え目すが<br/>Rational Central Likesy</li> <li>出版品送存系統<br/>Publications Deposit System</li> </ul> |          |        |     |       |         |         | 送存狀態資訊   操作說明   聯絡我們   登入紀錄<br>國際極磁磁部好!(登出) |      |      |            |
|----------------------------------------------------------------------------------------------------|----------|--------|-----|-------|---------|---------|---------------------------------------------|------|------|------------|
|                                                                                                    | 紙本書送存    | 紙本書PDF | 闔送存 | 電子書送有 | 存 有聲書送存 | 授權管理~   | 訊息公告                                        | 常見問題 |      |            |
| ⑦ 授權稽核記錄<br>最新提購編核記錄共 17 筆                                                                               | R        |        |     |       |         |         |                                             |      |      |            |
| 時間                                                                                                    | 使用者      | 動作     | 狀態  | 訊息    | 授權類別    | 書目名稱    |                                             |      | 頭型   | IP位址       |
| 2025-03-14 16:41:12                                                                                      | isbntest | 紙本授權   | 成功  |       | 機構授權管理  |         |                                             |      | 機構   | 172.18.0.1 |
| 2025-03-14 16:41:02                                                                                      | isbntest | 新爆授權   | 成功  |       | 機構授權管理  |         |                                             |      | 機構   | 172.18.0.1 |
| 2025-03-14 16:40:42                                                                                      | isbntest | 删除授權   | 成功  |       | 機構授權管理  |         |                                             |      | 機構   | 172.18.0.1 |
| 2025-03-14 16:35:02                                                                                      | isbntest | 紙本授權   | 成功  |       | 機構授權管理  |         |                                             |      | 機構   | 172.18.0.1 |
| 2025-03-14 16:33:30                                                                                      | isbntest | 新埠授權   | 成功  |       | 機構授權管理  |         |                                             |      | 機構   | 172.18.0.1 |
| 2025-03-14 16:27:07                                                                                      | isbntest | 印章     | 成功  |       | 書目資料    | 111年國家團 | 書館館藏發展員                                     | 290  | 一般   | 172.18.0.1 |
| 2025-03-14 16:22:03                                                                                      | isbntest | 輸入驗證碼  | 成功  |       | 電子書授權   | 111年國家團 | 書館館藏發展員                                     | 2ML  | 一般   | 172.18.0.1 |
| 2025-03-14 16:21:41                                                                                      | isbntest | 發送驗證碼  | 成功  |       | 電子書授權   | 111年國家團 | 曹植植藏硷泉田                                     | 2所   | 一般   | 172.18.0.1 |
| 2025-03-14 16:21:33                                                                                      | isbntest | 编輯授權   | 成功  |       | 書目資料    | 111年國家團 | 書師館藏發展調                                     | 19   | -10  | 172.18.0.1 |
| 2025-03-14 16:17:33                                                                                      | isbntest | 發送驗證碼  | 成功  |       | 電子書授稿   | 111年國家團 | 書植植藏發展到                                     | 演    | - 19 | 172.18.0.1 |

## 03 出版品授權管理

- •03-1 授權時機
- •03-2 授權模式
- •03-3 單筆單冊授權
- •03-4 多筆多冊授權
  •03-5 已送存檔案授權管理

![](_page_31_Picture_7.jpeg)

#### 授權獨立/線上簽署

![](_page_31_Picture_9.jpeg)

#### 03-1 授權時機(一)

![](_page_32_Figure_1.jpeg)

![](_page_32_Picture_2.jpeg)

![](_page_32_Picture_4.jpeg)

#### 03-1 授權時機(二)

![](_page_33_Figure_1.jpeg)

![](_page_33_Picture_2.jpeg)

### 03-2 授權簽署模式(一)

![](_page_34_Figure_1.jpeg)

![](_page_34_Picture_2.jpeg)

#### 03-2 授權簽署模式(二)

|              | 紙本書送存        | 紙本書PDF檔送存            | 電子書送存                                       | 有聲書送存                                  | 授權管理~                               |
|--------------|--------------|----------------------|---------------------------------------------|----------------------------------------|-------------------------------------|
| 步驟1:授權聲明     |              | ▶ 授權書                |                                             |                                        |                                     |
| 步驟2:選擇授權模式   |              | 系統號:                 | 00322                                       | 687                                    | 通                                   |
| 步驟3:上傳和檢視授權書 |              | 書目資料                 | : 111年                                      | 國家圖書館館藏發                               | 展政策/國                               |
| 步驟4:授權完成     |              | 授權書提供                | 方式: <u>預覽及下載</u>                            | 授權書                                    | 人                                   |
|              |              | ○ 書面掛                | 受權書                                         |                                        |                                     |
|              |              | ○ 線上象                | <b>發章授權</b><br>提供出版者者線。                     | 上簽章功能,可透                               | レ<br>過線上簽章自動産生                      |
|              |              |                      |                                             |                                        | 請按此鍵,發送認                            |
|              |              |                      | 已發送驗證碼至的<br>請輸入授權碼:<br>○ 上傳公司章或<br>○ 個人線上簽名 | munter@ncl.edu.<br>······<br>個人私章 製作去調 | tw · 請至信箱取得<br>確認 ✓<br><u>靖圖檔說明</u> |
|              |              |                      |                                             |                                        |                                     |
|              |              |                      |                                             | (← ⊥                                   | 一步                                  |
| 國家圖書         | <sup>建</sup> | 議採用 Edge、Chrome、Fire | fox 瀏覽器最新版本                                 | ,最佳瀏覽解析度為                              | 1440x976 以上,您的                      |

![](_page_35_Picture_2.jpeg)

建議採用 Edge、Chrome、Firefox 瀏覽器最新版本,最佳瀏覽解析度為 1440x976 以上, 本館地址:100201臺北市中山南路20號 | 總機: (02)23619132 國家圖書館著作權聲明 Copyright © 2024 All rights reserved.

![](_page_35_Picture_4.jpeg)

## 訊息公告 常見問題 過email信箱認證機制後, 選擇線上套印公司章或個 線上簽名之授權方式。 E加上簽章之授權書。 證授權碼至公務信箱 ダ 受權碼·並在10分鐘內填上授權碼。 取消授權 × 9 IP 來源: 59.120.40.122

## 03-3 單筆單冊授權(一)

|     |                                                                      |        | 紙本書送存 紙本書PDF檔送存 電子書送存 有聲書送存 授權                                     | 管理~ 訊息公 | 告常見問題    |       |         |  |  |  |
|-----|----------------------------------------------------------------------|--------|--------------------------------------------------------------------|---------|----------|-------|---------|--|--|--|
| 授權狀 | 授權狀態: 全部 >                                                           |        |                                                                    |         |          |       |         |  |  |  |
| 授權起 | 授權超始日: YYYY/MM/DD E ~ YYYY/MM/DD ① S ~ YYYY/MM/DD ① S ~ YYYY/MM/DD 2 |        |                                                                    |         |          |       |         |  |  |  |
| □全部 | 選   【批次报                                                             | 受權 匯出書 | ■■■■■■■■■■■■■■■■■■■■■■■■■■■■■■■■■■■■■■                             | 進       | 授權狀      | 態Δ ¥  | ፼頁10筆 ~ |  |  |  |
|     | 授權狀                                                                  |        | 人沒催約貝。                                                             | _       |          |       |         |  |  |  |
| 項次  | 態                                                                    | 系統號    | 書名/作者/ISBN                                                         | 授權      | 出版形式     | 授權起始日 | 授權結束日   |  |  |  |
| 01  | 我要授<br>權                                                             | 564507 | <u>臺灣光復主題書目暨臺灣研究網路資源</u> / 國家圖書館參考組編輯 / 電子<br>9789576785245        | 書       | 愛權 單冊(1) |       |         |  |  |  |
| 2   | 我要授<br>權                                                             | 736059 | <u>聚珍擷英</u> / 國家圖書館特藏組編著; 俞小明主編 / 9789576785139 電子                 | 書       | 愛權 單冊(1) |       |         |  |  |  |
| 3   | 我要授<br>權                                                             | 736062 | <u>聚珍擷英</u> / 國家圖書館特藏組編著; 俞小明主編 / 9789576785146 電子                 | 書       | 愛權 單冊(1) |       |         |  |  |  |
| □ 4 | 我要授<br>權                                                             | 18041  | <u>新刊重訂出相附釋標註裴度香山還帶記</u> / 電子<br>(明)沈采撰;國家圖書館特藏組主編 / 9789860819687 | 書       | 愛權 單冊(1) |       |         |  |  |  |
| 5   | 我要授<br>權                                                             | 18047  | 國立中央圖書館特藏選錄 / 國家圖書館特藏組主編 / 9789860819663 電子                        | 書       | 愛權 單冊(1) |       |         |  |  |  |
| □ 6 | 我要授<br>權                                                             | 18044  | 山海經圖 / (晉)郭璞原著;國家圖書館特藏組主編 / 9789860819595 電子                       | 書 ~ 單筆  | 愛權 單冊(1) |       |         |  |  |  |
| 07  | 我要授                                                                  | 18046  | <u>天機</u> / 國家圖書館特藏組主編 / 9789860819618 電子                          | 書       | 愛權 單冊(1) |       | •       |  |  |  |

![](_page_36_Picture_2.jpeg)

#### 03-3 單筆單冊授權(二)

![](_page_37_Figure_1.jpeg)

![](_page_37_Picture_2.jpeg)

#### 03-3 單筆單冊授權(三)

| 紙本書送存 | 紙本書PDF檔送在               | 電子書送存                                            | 有聲書送存                                                                                | 授權管理~   | 訊        |
|-------|-------------------------|--------------------------------------------------|--------------------------------------------------------------------------------------|---------|----------|
|       | 數位出版<br>國家圖書<br>(Intern | 品授權模式設定:<br>館(以下稱國圖)服務<br>et ) 連線,並登入本           | 之使用者,包含持<br>\$\$\$\$\$\$\$\$\$\$\$\$\$\$\$\$\$\$\$\$\$\$\$\$\$\$\$\$\$\$\$\$\$\$\$\$ | 有本館閱覽證者 | 之到創      |
|       | 1. ž                    | 擇授權對象:<br>公眾網路(Interne<br>)國家圖書館及所屬<br>)僅送存典藏及授予 | t)<br>冒單位(Intranet)<br>予國家圖書館單機使                                                     | 印       |          |
|       |                         |                                                  |                                                                                      |         |          |
|       | 2.<br>1<br>1            | <b>定授權開放日期:</b><br>權開放起始日期:<br>2025/03/20        |                                                                                      | Ē       | ~        |
|       |                         |                                                  |                                                                                      |         |          |
|       | 3.                      | 定開放同時線上開<br>不限數量<br>) 授權數量 1                     | 讀數童:<br>個                                                                            |         |          |
|       |                         |                                                  | L-4                                                                                  | ± ← ►   | J<br>5 ✓ |

![](_page_38_Picture_2.jpeg)

息公告 常見問題 館讀者與透過館內網路 (Intranet)、館外網際網路 ③依序設定授權對象、 開放起訖日期、授權數 量等項目之後・點撃 「下一步」按鈕。 取消授權 ×

#### 03-3 單筆單冊授權(四)

![](_page_39_Figure_1.jpeg)

「創用 CC 授權」的全名是「Creative Commons」,它體現了創作與使用共融的理念。通過眾人自願分享智慧成果,推動文化資源的自 由流通和積累,同時激勵更多的創作,進而再透過激發更多的創作,實現創作價值的最大發揮與流通。創用 CC 授權採用「部分權利保 留」的模式,由著作人設計授權條件,將其作品在任何時間、地點對使用者開放授權,而毋須受到限制。 除上列授權選項外,若您願另行授權創用CC (創用CC授權條款請參見CC台灣社群網頁: <u>https://tw.creativecommons.net/home-</u> page/) 以下授權模式請勾選一項,無則免填。

![](_page_39_Figure_3.jpeg)

![](_page_39_Picture_4.jpeg)

#### ④選擇創用CC授權模式, 若不授權CC創用,可直 接點擊網頁下方的「下一

#### 03-3 單筆單冊授權(五)

| 出版品送存系統<br>Publications Deposit System |            |                                       |                                           |                                                       |                                    |                   |       |
|----------------------------------------|------------|---------------------------------------|-------------------------------------------|-------------------------------------------------------|------------------------------------|-------------------|-------|
|                                        | 紙本書送存      | 紙本書F                                  | PDF檔送存                                    | 電子書送存                                                 | 有聲                                 | 書送存               | 授林    |
| ₲ 首頁 / 電子書送存 / 電子書授                    | 受權         |                                       |                                           |                                                       |                                    |                   |       |
| 🖉 數位檔案授權                               |            |                                       |                                           |                                                       |                                    |                   |       |
| 步驟1:授權聲明                               |            |                                       | ♪ 授權書                                     |                                                       |                                    |                   |       |
| 步驟2:選擇授權模式                             |            |                                       | 系統號:                                      | 000                                                   | 35464                              | ⑤措                | 異−    |
| 步驟3:上傳和檢視授權書                           |            |                                       | 書目資料                                      | : eps                                                 | 使用說明                               | 供力                | דכ    |
| 步驟4:授權完成                               |            |                                       | 授權書提供                                     | 方式: <u>預覽及</u>                                        | <u>机授權書</u>                        | -                 |       |
|                                        |            |                                       | ○ 書面授                                     | 授權書                                                   |                                    |                   |       |
|                                        |            |                                       | ○ 線上第                                     | <b>章授權</b>                                            |                                    |                   |       |
|                                        |            |                                       |                                           |                                                       |                                    |                   |       |
|                                        |            |                                       |                                           |                                                       |                                    | <b>←</b> ⊥        | 一步    |
| 國家圖書<br>National Central Libr          | 館<br>ary 國 | 議採用 Edge<br><b>館地址:</b> 100<br>家圖書館著作 | 、Chrome、Fire<br>201臺北市中山南<br>權聲明 Copyrigh | fox 瀏覽器最新版<br>ī路20號 <b>  總機:</b><br>ht © 2024 All rig | 本,最佳瀏<br>(02)236191<br>hts reserve | 覽解析度為<br>32<br>d. | 1440x |

![](_page_40_Picture_2.jpeg)

![](_page_40_Picture_3.jpeg)

#### 03-3 單筆單冊授權-書面授權書(一)

![](_page_41_Figure_1.jpeg)

![](_page_41_Picture_3.jpeg)

### 03-3 單筆單冊授權-書面授權書(二)

| 國家圖書館數位出版品授權書                                                                                                    |
|----------------------------------------------------------------------------------------------------|
| 兹同意將                                                                                                    |
| 書名: 劉炯朗開講: 3分鐘理解自然科學 出版地:                                                                                                    |
| 作者: 測試教育雲 出版者: 股份有限                                                                                                    |
| 出版日期:2024/06/01                                                                                                    |
| 之數位出版品(下稱本著作,本著作包含數位出版品之全部內容文字、圖檔、影音等內容)電子檔,依圖書館法規定送存國家圖書館(以下簡稱國圖)永久典藏,並授權國圖其服務據點無償、非專屬、不限期間與次數重製本著作並得為非營利用途之利用,其包括得將本著作之電子檔收錄於數位資料庫,並透過自有或委託代管之伺服器、網路系統或網際網路(Internet),向國圖館內、館外位於全球之使用者公開傳輸,以供該使用者為非營利目的之檢索與線上閱覽。 |
| (以下授權模式請勾選一項,上述出版及授權等資料須與本著作版權頁及國圖「數位出版<br>品送存系統」上填寫相同。)                                                                                                    |
| ■ 公眾網路授權(Internet)<br>開放期限:自2025年3月1日起,至9999年12月31日止。<br>授權數量:不限                                                                                                    |
| <ul> <li>□ 授權國家圖館及所屬單位(Intranet)</li> <li>開放期限:自年月日起,至年月日止</li> <li>授權數量:個</li> </ul>                                                                                                    |
| □ 僅送存典藏及授予果加圖書館單機使用(Intranet Single PC Use only)<br>開放期限:自年月日起,至年月日止<br>授權數量:個                                                                                                    |
| *除上列授權選項外,若欲另行授權創用CC者(創用CC授權條款請參見CC台灣社群網頁: <u>https://tw.creativecommons.net/home-page/</u> ),以下授權模式請勾選一項,無<br>則免填。<br>□ 姓名標示 □ 姓名標示-相同方式分享 □ 姓名標示-禁止改作 □ 姓名標示-非商業性<br>□ 姓名標示-非商業性-相同方式分享 □ 姓名標示-非商業性-禁止改作         |
| 授權人簽章:                                                                                                    |
| <ol> <li>1.出版者為公司:請蓋公司章及負責人章</li> <li>2.出版者為政府機關:請蓋機關關防章</li> <li>3.出版者為個人:請蓋個人私章</li> </ol>                                                                                                    |
| 中華民國114年3月13日                                                                                                    |
|                                                                                                    |

![](_page_42_Picture_2.jpeg)

#### 03-3 單筆單冊授權-書面授權書(三)

![](_page_43_Figure_2.jpeg)

![](_page_43_Picture_4.jpeg)

#### 03-3 單筆單冊授權-線上簽章授權(一)

![](_page_44_Figure_1.jpeg)

![](_page_44_Picture_2.jpeg)

![](_page_44_Picture_3.jpeg)

#### 03-3 單筆單冊授權-線上簽章授權(二)

![](_page_45_Figure_1.jpeg)

| ○ 書面授權      |                                                 | 柏 | Ο |
|-------------|-------------------------------------------------|---|---|
| ○ 線上簽章<br>打 | <b>這授權</b><br>是供出版者者線上簽章功能,可透過線上簽章自動產生加上簽章之授權書。 |   |   |
|             | 請按此鍵,發送認證授權碼至公務信箱 <                             | 1 | 1 |
| Ē           | 己發送驗證碼至·請至信箱取得授權碼·並在10分鐘內填上授權碼。                 |   |   |
| Ē           | 清輸入授權碼: 確認 イ                                    |   |   |

![](_page_45_Picture_3.jpeg)

![](_page_45_Picture_4.jpeg)

操作說明 | 聯絡我們 | 登入紀錄

您好! (<u>登出</u>)

#### ②點擊「發送認證授權碼」 按鍵,由系統寄送認證信至 出版者帳號所登記的公務信

#### 03-3 單筆單冊授權-線上簽章授權(三)

![](_page_46_Figure_1.jpeg)

![](_page_46_Picture_2.jpeg)

![](_page_46_Picture_3.jpeg)

## 03-3 單筆單冊授權-線上簽章(四),選擇簽章方式

![](_page_47_Figure_1.jpeg)

![](_page_47_Picture_2.jpeg)

![](_page_47_Picture_3.jpeg)

![](_page_47_Picture_4.jpeg)

## 03-3 單筆單冊授權-線上簽章(五)・上傳印章圖檔

| 紙本書送存 | 紙本書F  | DF檔送存                                          | 電子書送存                                                                                             | 有聲書送存                                                                                                    | 授權管理~                                                                                                    | 訊息公告                                                                                                    |
|-------|-------|------------------------------------------------|---------------------------------------------------------------------------------------------------|----------------------------------------------------------------------------------------------------|----------------------------------------------------------------------------------------------------|----------------------------------------------------------------------------------------------------|
|       | ▶ 授權書 |                                                |                                                                                                   |                                                                                                    |                                                                                                    |                                                                                                    |
|       | 系統號:  | 003                                            | 357204                                                                                            |                                                                                                    |                                                                                                    |                                                                                                    |
|       | 書目資料  | : 日常                                           | 常生活中的資訊人                                                                                          | / 葉乃靜 / 97895                                                                                                    | 71233457                                                                                                    |                                                                                                    |
|       | 授權書提供 | 方式: <u>預覽及</u> ]                               | <u>載授權書</u>                                                                                       |                                                                                                    |                                                                                                    |                                                                                                    |
|       | ○ 書面招 | 受權書                                            |                                                                                                   |                                                                                                    |                                                                                                    |                                                                                                    |
|       | ○ 線上領 | <b>發章授權</b><br>提供出版者者                          | 皆線上簽章功能,                                                                                          | 可透過線上簽章自                                                                                                    | 動產生加上簽章                                                                                                    | 之授權書。                                                                                                    |
|       |       |                                                |                                                                                                   | 請按此鋒                                                                                                    | 鍵,發送認證授權                                                                                                    | 碼至公務信箱                                                                                                    |
|       |       | 已發送驗證碼                                         | 1至                                                                                                | .com.tw · I                                                                                                    | 請至信箱取得授權                                                                                                    | 碼·並在10分                                                                                                    |
|       |       | 請輸入授權研                                         | 5: <b></b>                                                                                        | 確認 イ                                                                                                    |                                                                                                    |                                                                                                    |
|       |       | <ul> <li>▶傳公司</li> <li>請</li> <li>□</li> </ul> | 章或個人私章 <u>製</u><br>大小章合併圖檔,<br>上傳公司章圖檔:                                                           | <u>作去背圖檔說明</u><br>並去背後上傳透                                                                                                    | 明的PNG檔案。<br>選擇<br>將檔案拖曳                                                                                                    | ⑤上<br>或個<br>視授                                                                                                    |
|       |       | ○ 個人線上                                         | 簽名<br>← 上-                                                                                        | 新大小印草去西<br>步 下一步 、                                                                                                    | 客.png                                                                                                    |                                                                                                    |
|       |       | 紙本書送存 紙本書P ● 授權書 ● 書面招 ● 書面招 ● 線上登             | 紙本書送存 紙本書PDF檔送存 ● 授權書 条統號: 003 書目資料: 日第 授權書提供方式: 預覽及 ○ 書面授權書 提供出版者者 日發送驗證碼 請輸入授權碼 ① 上傳公司 請 ① 上傳公司 | 紙本書PDF檔送存       電子書送存         ・       授權書         糸統號:       00357204         二言預料:       日常生活中的資訊人         一提電設欄書       ●         ●       書面授權書         ●       第二百章君親上贤章功能,         ●       書面授權書         ●       第二次軍費         日       ●         ●       書面授權書         ●       第二次軍章         ●       日常公司軍或個人私章 電         ・       二日常公司軍或個人私章 電         ・       日         ●       上傳公司軍軍國權         ●       日本         ●       ●         ●       ●         ●       ●         ●       ●         ●       ●         ●       上傳公司軍軍國優         ●       ●         ●       ●         ●       ●         ●       ●         ●       ●         ●       ●         ●       ●         ●       ●         ●       ●         ●       ●         ●       ●         ●       ●         ●       ● | 紙本書好 紙本書PDF檔送存       電子書送存       有聲書送存         ● 授様書           ● 授様書           ● 提爾提 # :           ● 書面提 # :           ● 書面提 # :           ● 日 # 公司章 章 或 個 人 私 章 書 /           ● 目 # 公司章 章 或 個 人 和 章 書 /           ● 目 # 公司章 書 /            ● 目 # 公司章 書 /             ● 目 # 公司章 書 /             ● 個 人 # 上 # 3         < | 紙本書送存 紙本書PDF檔送存 電子書送存 有聲書送存 授權管理 ● 授權書 ▲ 先然 : 00357204 書目預和 : 日常生活中的資訊人/英乃斯/9789571233457 法提書提供方式: 預算及下載授權書 ● 創工資源授權 ● 創工資源授權 ● 創工資源授權 ● 創工資源授權 ● 創工資源授權 ● 上傳公司章或個人私章 製性去寶書提照 ● 上傳公司章或個人私章 製性去寶書提照 ● 上傳公司章或個人私章 製性去寶書提照 ● 上傳公司章或個人私章 製性去寶書提照 ● 上傳公司章或個人私章 製性去寶書提照 ● 上傳公司章或個人私章 製性去寶書提照 ● 上傳公司章或個人私章 製性去寶書提照 ● 上傳公司章或個人私章 製性去寶書提照 ● 上傳公司章或個人私章 製性去寶書提照 ● 二傳公司章或個人私章 製性去寶書提照 ● 二傳公司章或個人私章 製性去寶書提照 ● 二傳公司章或個人私章 製性去寶書提照 ● 二傳公司章或個人私章 製性去寶書提照 ● 二傳公司章或個人私章 製作去寶書提照 ● 二傳公司章或個人私章 製作去寶書提照 ● 二傳公司章或個人本章 登書建作 ● 二傳公司章或個人本章 登書建作 ● 二傳公司章或個人本章 登書建作 ● 二傳公司章或個人本章 登書建作 ● 二傳公司章或個人章 登書建作 ● 二傳公司章或個人章 登書建作 ● 二傳公司章或個人章 登書建作 ● 二傳公司章或個人章 登書建作 ● 二傳公司章或個人章 登書建作 ● 二傳公司章或個人章 登書建作 ● 二傳公司章或個人章 登書建作 ● 二傳公司章或書 ● 二傳公司章或個人章 登書建作 ● 二傳公司章或個人章 登書建作 ● 二傳公司章或個人章 登書建作 ● 二傳公司章或書 ● 二傳公司章或書 ● 二傳公司章或書 ● 二傳公司章或書 ● 二傳公司章或圖人章 登書 ● 二傳公司章或書 ● 二傳公司章或書 ● 二傳公司章或書 ● 二傳公司章或書 ● 二傳 ● 二傳 ● 二傳 ● 二傳 ● 二傳 ● 二傳 ● 二傳 ● 二傳 ● 二傳 ● 二傳 ● 二傳 ● 二傳 ● 二傳 ● 二傳 ● 二傳 ● 二傳 ● 二傳 ● 二傳 ● 二傳 ● 二傳 ● 二傳 ● 二傳 ● 二傳 ● 二傳 ● 二傳 ● 二傳 ● 二傳 ● 二傳 ● 二傳 ● 二傳 ● 二傳 ● 二傳 ● 二傳 ● 二傳 ● 二傳 ● 二傳 ● 二傳 ● 二傳 ● 二傳 ● 二傳 ● 二傳 ● 二傳 ● 二傳 ● |

![](_page_48_Picture_2.jpeg)

#### 03-3 單筆單冊授權-線上簽章(六),檢視授權書

| 國家圖書館數                                                                                                    | 位出版品授權書                                                                           |                                                      |
|----------------------------------------------------------------------------------------------------|-----------------------------------------------------------------------------------|------------------------------------------------------|
| 茲同意將                                                                                                    |                                                                                   |                                                      |
| 書名: 劉炯朗開講:3分鐘理解自然科學                                                                                                    | 出版地:                                                                              |                                                      |
| 作者: 测试教育雲                                                                                                    | 出版者: 公司                                                                           | 股份有限                                                 |
| 出版日期:2024/06/01                                                                                                    |                                                                                   |                                                      |
| 之數位出版品(下稱本著作,本著作包含數<br>容)電子檔,依圖書館法規定送存國家圖書<br>服務據點無償、非專屬、不限期間與次數重<br>將本著作之電子檔收錄於數位資料庫,並透<br>網路(Internet),向國圖館內、館外位於全<br>目的之檢索與線上閱覽。                                                            | 位出版品之全部內容文字、圖<br>館(以下簡稱國圖)永久典藏<br>製本著作並得為非營利用途之<br>過自有或委託代管之伺服器、<br>球之使用者公開傳輸,以供該 | 檔、影音等內<br>, 並授權國圖其<br>利用, 其包括得<br>網路系統或網際<br>使用者為非營利 |
| (以下授權模式請勾選一項,上述出版及授材<br>品送存系統」上填寫相同。)                                                                                                    | 灌等資料須與本著作版權頁及國                                                                    | 圖「數位出版                                               |
| ■ 公眾網路授權(Internet)<br>開放期限:自2025年3月1日起,至99993<br>授權數量:不限                                                                                                    | 自2圈止書館                                                                            |                                                      |
| □ 授權國家圖館及所屬單位(Intranet) 開放期限:自年月日起,至 授權數量:個                                                                                                    | _年月日止                                                                             |                                                      |
| □ 僅送存典藏及授予果加圖書館單機使用()<br>開放期限:自年月日起,至<br>授權數量:個                                                                                                    | Intranet Single PC Use onl<br>年月日止                                                | y)                                                   |
| <ul> <li>*除上列授權選項外,若欲另行授權創用CO<br/>頁: https://tw.creativecommons.net/ho<br/>則免填。</li> <li>姓名標示 □ 姓名標示-相同方式分享 [</li> <li>吐名標示-非商業性-相同方式分享 □ 女</li> <li>:</li> <li>1.出版者為公司:請蓋公司章及負責人章</li> </ul> | C者 (創用CC授權條款請參見C<br>ome-page/),以下授權模式請<br>□ 姓名標示-禁止改作 □ 姓名<br>生名標示-非商業性-禁止改作      | C台灣社群網<br>勾選一項,無                                     |
| 2.出版者為政府機關; 請蓋機關關防章<br>3.出版者為個人:請蓋個人私章                                                                                                    | 人育<br>114年3月13印責                                                                  |                                                      |

![](_page_49_Picture_2.jpeg)

![](_page_49_Picture_3.jpeg)

#### 03-3 單筆單冊授權-線上簽章(七),線上簽名

![](_page_50_Picture_1.jpeg)

![](_page_50_Picture_3.jpeg)

![](_page_50_Picture_4.jpeg)

#### 03-3 單筆單冊授權-線上(八),線上簽名

\* 除上列授權選項外,若欲另行授權創用CC者 (創用CC授權條款請參見CC台灣社群網 頁: https://tw.creativecommons.net/home-page/),以下授權模式請勾選一項,無 則免填。 □姓名標示 □姓名標示-相同方式分享 □姓名標示-禁止改作 □姓名標示-非商業性 □ 姓名標示-非商業性-相同方式分享 □ 姓名標示-非商業性-禁止改作 授權人簽章: 8-7 1.出版者為公司:請蓋公司章及負責人童 2. 出版者為政府機關:請蓋機關關防章 3. 出版者為個人:請蓋個人私章 中華民國113年12月20日

![](_page_51_Picture_2.jpeg)

![](_page_51_Picture_3.jpeg)

![](_page_51_Picture_4.jpeg)

## 03-4多筆多冊授權(一)

|            |             |           | 紙本書送存                                                                                                    | 紙本書PDF檔送存                                 | 電子書送存       | 有聲書送存                                                                                                    | 授權管      | 管理 ~   | 訊息公告           | 常見問題       |    |
|------------|-------------|-----------|----------------------------------------------------------------------------------------------------|-------------------------------------------|-------------|----------------------------------------------------------------------------------------------------|----------|--------|----------------|------------|----|
| ቀ 🖥        | 電子書         | 送存        |                                                                                                    |                                           |             |                                                                                                    |          |        |                |            |    |
| 資料         | 查詢: 7       | 「限欄位 🖌 🤇  | 請輸入查詢詞                                                                                                    | Q查詢 ②清除                                   |             |                                                                                                    |          |        |                |            |    |
| 授權制        | 伏態: 🗐       |           | 出                                                                                                    | 版形式: 全部 🗸                                 |             |                                                                                                    |          |        |                |            |    |
| 出版日        | ∃期: Y       | YYY/MM/DD | A Market A Market | /MM/D                                     |             |                                                                                                    | MN       | //DD   | E ~ [ YYY      | //MM/DD    | Э  |
|            |             |           |                                                                                                    | ①无於                                       | 「授權         | 管理」                                                                                                    |          |        |                |            |    |
| 全部         | 3 未3        | 送存 🛛 🙇    | 理中 2 已退件                                                                                                    | ●□□□□□□□□□□□□□□□□□□□□□□□□□□□□□□□□□□□□     | 成機構         | 汳授權著                                                                                                    | 書        |        |                |            |    |
| <b>•</b> • | 躍しつの        | e 2 等容别   | 世 力 运输 世 力 送 方                                                                                                    | 設定・                                       | 再於書I        | 目清單。                                                                                                    | 中,       |        |                | 佐山田口       |    |
| ¥ ±        | .25   5 4); | 进 2 単貝科   | 加火技権                                                                                                    | 勾撰多                                       | 筆待授         | 灌資料                                                                                                    | ,        |        |                | ИСЦИКЦЯ    | 舟下 |
| 項次         | 送存狀態        | 系統號       | 書名/作者/ISBN/                                                                                                    | いたり                                       | —<br>批次授    | ▲」<br>「<br>七<br>二<br>七<br>名<br>一<br>七<br>名<br>一<br>七<br>名<br>一<br>七<br>名<br>一<br>一<br>七<br>名<br>一<br>一<br>七<br>名<br>一<br>一<br>七<br>名<br>一<br>一<br>七<br>名<br>一<br>一<br>七<br>名<br>一<br>一<br>七<br>名<br>一<br>一<br>七<br>名<br>一<br>一<br>七<br>名<br>一<br>一<br>七<br>名<br>一<br>一<br>七<br>名<br>一<br>一<br>七<br>名<br>一<br>一<br>七<br>名<br>二<br>一<br>七<br>名<br>二<br>一<br>七<br>名<br>二<br>一<br>七<br>名<br>二<br>一<br>七<br>名<br>二<br>一<br>七<br>名<br>二<br>一<br>七<br>名<br>二<br>一<br>七<br>〇<br>二<br>一<br>七<br>〇<br>二<br>一<br>七<br>〇<br>二<br>一<br>七<br>〇<br>二<br>一<br>七<br>〇<br>二<br>一<br>七<br>〇<br>二<br>〇<br>〇<br>二<br>〇<br>〇<br>〇<br>〇<br>〇<br>〇<br>〇<br>〇<br>〇<br>〇<br>〇<br>〇<br>〇 | 田        | 出版形式   | 授權狀態           | 送存日期       | 退  |
| <b>2</b> 1 | ≗ 處理中       | 322264    | <u>112年國家圖書</u>                                                                                                    |                                           |             |                                                                                                    | ьщ       | 單冊(1)  | 未授權            | 2024/08/13 | -  |
|            |             |           | 國家圖書館館藏                                                                                                    | 組/ 5-2-3-3-0 / p                          |             | 受權                                                                                                    | _        |        |                |            |    |
| 2          | 음 處理中       | 322687    | <u>111年國家圖書</u>                                                                                                    | 館館藏發展政策 /                                 | ■ 變更        | 當案 2023/                                                                                                    | /09/01   | 單冊(1)  | 未授權            | 2024/05/08 | -  |
|            |             |           | 國圖館臧組 / 9                                                                                                    | /89860900033 / pdf                        | ✓ 單筆        | 授權                                                                                                    |          |        |                |            |    |
|            |             |           |                                                                                                    |                                           | < 1         | /1頁 >                                                                                                    |          |        |                |            |    |
|            |             |           |                                                                                                    |                                           |             |                                                                                                    |          |        |                |            |    |
| CENTRAL C  | 國家          | 家圖書       | 館 建                                                                                                    | 議採用 Edge、Chrome、Fire<br>随地地・100201 高小市中山は | fox 瀏覽器最新版本 | ,最佳瀏覽解析度為                                                                                                    | 1440x976 | ;以上,您的 | 的 IP 來源:59.120 | 0.40.122   |    |

![](_page_52_Picture_2.jpeg)

#### 03-4 多筆多冊授權(二)

|             | 紙本書送存 |         |                                                                                                    |                                                                                                 |                         |                         |
|-------------|-------|---------|----------------------------------------------------------------------------------------------------|-------------------------------------------------------------------------------------------------|-------------------------|-------------------------|
|             |       | <b></b> | <b>)</b> 指达仔                                                                                                    | 電子書送存                                                                                           | 有聲書送存                   | 授權管理                    |
| 步驟2:授權模式    |       |         | 系統號:                                                                                                    | 00322                                                                                           | 264                     |                         |
| 步驟 3 : 授權完成 |       |         | 書目資料                                                                                                    | : 112年                                                                                          | 國家圖書館館藏發                | 展政策/國家                  |
|             |       |         | 系統號:                                                                                                    | 00322                                                                                           | 687                     |                         |
|             |       |         | 書目資料                                                                                                    | : 111年                                                                                          | 國家圖書館館藏發                | 展政策/國圖                  |
|             |       |         | ☞ 數位出                                                                                                    | 出版品電子檔案                                                                                         | <b>餐</b> 授權聲明           |                         |
|             |       |         | <ul> <li>使用者的定意</li> <li>國家圖書館(</li> <li>(Internet)</li> <li>數位出版品</li> <li>1.永久典</li> <li>同意授者</li> <li>2.開放館(</li> <li>放,以新</li> </ul> | 義:<br>(以下稱國圖)服務:<br>) 連線,並登入本<br>送存同意授權下述<br>藏:<br>權國圖永久典藏劃<br>內與館外使用者總<br>圖館內網路及館外<br>服務國圖使用者進 | 2<br>(2) 套)<br>版授<br>按鈕 | <b> <b> 日 </b><br/></b> |

![](_page_53_Picture_2.jpeg)

![](_page_53_Figure_3.jpeg)

#### 03-4 多筆多冊授權(三)

| 國家圖書館<br>National Central Library<br>出版品送存系統 |                                              |                                          |                                                           |                                              |
|----------------------------------------------|----------------------------------------------|------------------------------------------|-----------------------------------------------------------|----------------------------------------------|
| Publications Deposit System                  |                                              |                                          |                                                           |                                              |
| 紙本書送                                         | 存紙本書P                                        | DF檔送存                                    | 電子書送存                                                     | (3)元成                                        |
| 🞧 <u>首頁</u> / <u>電子書送存</u> / 電子書授權(批次)       |                                              |                                          |                                                           |                                              |
| 🖉 數位檔案授權                                     |                                              |                                          |                                                           |                                              |
| 步驟1:授權聲明                                     |                                              | ☑ 授權完                                    | 已成                                                        |                                              |
| 步驟2:授權模式                                     |                                              | 系統號:                                     | 00322                                                     | 2264                                         |
| 步驟3:授權完成                                     |                                              | 書目資料                                     | : 112年                                                    | 國家圖書館館藏發展                                    |
|                                              |                                              | 系統號:                                     | 00322                                                     | 2687                                         |
|                                              |                                              | 書目資料                                     | : 111年                                                    | 國家圖書館館藏發展                                    |
| 國家圖書館<br>National Central Library            | 建議採用 Edge、<br><b>本館地址:</b> 10020<br>國家圖書館著作權 | Chrome、Firef<br>)1臺北市中山南<br>i聲明 Copyrigh | ox 瀏覽器最新版本<br>路20號 <b>  總機:</b> (0<br>at © 2024 All right | ; , 最佳瀏覽解析度為 14<br>2)23619132<br>s reserved. |

![](_page_54_Picture_2.jpeg)

送存狀態資訊 | 操作說明 |

#### 數位出版品批次授權

政策 / 國家圖書館館藏組 / 9325234320

政策 / 國圖館藏組 / 9789860900033

140x976 以上,您的 IP 來源:59.120.40.122

## 03-5 已送存檔案授權管理(一)

|                            |                            |              | 紙本書送存                            | 紙本書PDF檔送存             | 電子書送存      | 有聲書送存     | 授權管理 ^                   |
|----------------------------|----------------------------|--------------|----------------------------------|-----------------------|------------|-----------|--------------------------|
| ය <u>बंब</u><br>ආ <b>ब</b> | / 授權管理<br>图子書              | 、有           | 聲書已送存                            | 授權管理                  |            |           | 授權管理<br>機構版授權書<br>授權事件紀錄 |
| 資料查<br>授權狀<br>授權起          | ā): 「不<br>〔態: 〔全<br>2始日: 〔 | 限欄位 V<br>部 V | 請輸入查詢詞<br>DD <b>E3 ~ YY</b>      | Q查詢 ⊗清除<br>YY/MM/DD E |            | 授權結束日:    | YYYY/MM/DD               |
|                            |                            |              |                                  |                       |            |           |                          |
| 2 全部                       | 選   批次排                    | 受權 匯出書       | 目 匯出全部書目                         |                       |            |           |                          |
| 項次                         | 授權狀<br>態                   | 系統號          | 書名/作者/ISBN                       |                       |            |           | 資料類型                     |
| □ 1                        | 我要授<br>權                   | 564507       | <u>臺灣光復主題書目</u><br>9789576785245 | 1暨臺灣研究網路資源            | 図家圖書館參考    | 考組編輯 /    | 電子書                      |
| 2                          | 我要授<br>權                   | 736059       | <u> 聚珍擷英</u> / 國家                | 圖書館特藏組編著; 俞小          | 明主編 / 9789 | 576785139 | 電子書                      |
| 3                          | 我要授<br>權                   | 736062       | <u>聚珍擷英</u> / 國家                 | 圖書館特藏組編著; 俞小          | 明主編 / 9789 | 576785146 | 電子書                      |
| 04                         | 我要授                        | 18041        | 新刊重訂出相附釋                         | <b>擇標註裴度香山還帶記</b> /   |            |           | 電子書                      |

![](_page_55_Picture_2.jpeg)

| 訊息公告常            | 見問題                      |               |       |  |  |  |  |  |  |  |
|------------------|--------------------------|---------------|-------|--|--|--|--|--|--|--|
| 點                | 擊「 <mark>找</mark><br>能選員 | 受權管語          | 理」    |  |  |  |  |  |  |  |
| E ~ YYYY/MM/DD E |                          |               |       |  |  |  |  |  |  |  |
| 授權               | 出版形式                     | 授權起始日         | 授權结束日 |  |  |  |  |  |  |  |
| ✓ 單筆授權           | 單冊(1)                    | IX IE KE AL H |       |  |  |  |  |  |  |  |
| ✓ 單筆授權           | 單冊(1)                    |               |       |  |  |  |  |  |  |  |
| ✓ 單筆授權           | 單冊(1)                    |               |       |  |  |  |  |  |  |  |
| ✓ 單筆授權           | 單冊(1)                    |               |       |  |  |  |  |  |  |  |

## 03-5 已送存檔案授權管理(二)

|      |             |           | 紙本書送存 紙本書PDF檔送存 電子書送存 有聲書送存                                     | 授權管理~      | 訊息公告   | 常見問題      |       |          |
|------|-------------|-----------|-----------------------------------------------------------------|------------|--------|-----------|-------|----------|
| 授權狀  | 態: 全        | 部、        |                                                                 |            |        |           |       |          |
| 授權起  | 始日:         | YYYY/MM/E | ◎                                                               | YYYY/MM/DD | E ~ M  | YYY/MM/DD | Ø     |          |
|      | _           | _         | 有酸書之單筆或批                                                        |            |        |           |       |          |
| □ 全部 | <u></u> 批次招 | 受權 匯出書    | 「「ゴゴゴニーー」の」の                                                    |            |        | 授權狀       | 熊ム・   | ₽頁10筆 ~  |
|      | 授權狀         |           |                                                                 |            |        |           |       |          |
| 項次   | 態           | 系統號       | 書名/作者/ISBN                                                      | 型類型        | 授權     | 出版形式      | 授權起始日 | 授權結束日    |
| 01   | 我要授<br>權    | 564507    | <u>臺灣光復主題書目暨臺灣研究網路資源</u> / 國家圖書館參考組編輯 /<br>9789576785245        | 電子書        | ✓ 單筆授權 | 單冊(1)     |       |          |
| 2    | 我要授<br>權    | 736059    | <u> 聚珍擷英</u> / 國家圖書館特藏組編著; 俞小明主編 / 9789576785139                | 電子書        | ✓ 單筆授權 | 單冊(1)     |       |          |
| 3    | 我要授<br>權    | 736062    | <u> 聚珍擷英</u> / 國家圖書館特藏組編著; 俞小明主編 / 9789576785146                | 電子書        | ✓ 單筆授權 | 單冊(1)     |       |          |
| □ 4  | 我要授<br>權    | 18041     | <u>新刊重訂出相附釋標註裴度香山還帶記</u> /<br>(明)沈采撰;國家圖書館特藏組主編 / 9789860819687 | 電子書        | ✓ 單筆授權 | 單冊(1)     |       |          |
| 5    | 我要授<br>權    | 18047     | 國立中央圖書館特藏選錄 / 國家圖書館特藏組主編 / 9789860819663                        | 電子書        | ✓ 單筆授權 | 單冊(1)     |       |          |
| □ 6  | 我要授<br>權    | 18044     | <u>山海經圖</u> / (晉)郭璞原著;國家圖書館特藏組主編 / 9789860819595                | 電子書        | ✓ 單筆授權 | 單冊(1)     |       |          |
| 07   | 我要授         | 18046     | <u>天機</u> / 國家圖書館特藏組主編 / 9789860819618                          | 電子書        | ✓ 單筆授權 | 單冊(1)     |       | <b>U</b> |

![](_page_56_Picture_2.jpeg)

## 03-5 已送存檔案授權管理(三),機構版授權書

| 紙本書送存紙本書F       | PDF檔送存 電子書送存 有聲書送存 授權管理 訊息公告 常見問題                                                                            |
|-----------------|----------------------------------------------------------------------------------------------------|
| 🖉 機構版授權書設定      |                                                                                                    |
| 步驟1:設定機構授權模式    | Ⅲ 選擇授權模式 ①設定各項授權項目後,                                                                                         |
| 步驟 2 : 上傳和檢視授權書 | <sup>數位出版品授權模式設定:</sup> 可製作「機構版授權書」。                                                                         |
| 步驟3:完成機構版授權書    | <ol> <li>選擇授權對象:</li> <li>公眾網路(Internet)</li> <li>國家圖書館及所屬單位(Intranet)</li> <li>僅送存典藏及授予國家圖書館單機使用</li> </ol> |
|                 | <ul> <li>2. 設定授權生效日:</li> <li>授權開放起始日期: 授權開放結束日期:</li> <li>~ ✔ 不限時間</li> <li>2025/03/20</li> </ul>           |
|                 | <ul> <li>3. 設定開放閱讀數量:</li> <li>● 不限數量</li> <li>● 授權 1 個授權數量</li> <li>機構版授權書可使用期限(有效年限最長5年):</li> </ul>       |
|                 | 1. 設定授權生效日:                                                                                                  |

![](_page_57_Picture_2.jpeg)

![](_page_57_Picture_3.jpeg)

## 03-5 已送存檔案授權管理(四) · 機構版授權書

![](_page_58_Picture_1.jpeg)

| 紙本書刻                         | 送存 紙本書PDF檔送存 電子書送存 有聲書送存                                                                                                    | 授權管理~ 訊息公告 常見問題                                                                              |
|------------------------------|----------------------------------------------------------------------------------------------------|----------------------------------------------------------------------------------------------|
| Ø 機構版授權書設定                   | ~ 避煙挺機構士                                                                                                    | 授權管理<br>機構版授權書<br>授權事件紀錄                                                                     |
| 步驟1:設定機構授權模式<br>步驟2:上傳和檢視授權書 | 运行支援保護 一步 一步 < |                                                                                              |
| 步驟3:完成機構版授權書                 | <ol> <li>選擇授權對象:</li> <li>公眾網路(Internet)</li> <li>國家圖書館及所屬單位(Intranet)</li> <li>僅送存典藏及授予國家圖書館單機使用</li> </ol>                                                                                                    | ②設定授權起訖日期                                                                                    |
|                              | <ol> <li>設定授權生效日:<br/>授權開放起始日期:</li> <li>2025/03/01</li> </ol>                                                                                                    | <ul> <li>授權開放結束日期:</li> <li>~ ○ 不限時間     <li>9999/12/31</li> <li>③ 設定機構版授權書可</li> </li></ul> |
|                              | <ul> <li>3. 設定開放閱讀數量:</li> <li>○ 不限數量</li> <li>● 授權 1</li> <li>個授權數量</li> <li>機構版授權書可使用期限(有效年限最長5年):</li> </ul>                                                                                                    | 自動存放於主機端,提供出版者批次授權的有效期限。                                                                     |
|                              | <ol> <li>設定授權生效日:<br/>授權可使用起始日期:</li> <li>2025/03/01</li> </ol>                                                                                                    | 授權可使用結束日期(有效時限最多5年): 2025/03/31                                                              |

![](_page_58_Picture_3.jpeg)

### 03-5 已送存檔案授權管理(五) · 機構版授權書

![](_page_59_Figure_1.jpeg)

![](_page_59_Figure_2.jpeg)

![](_page_59_Picture_3.jpeg)

![](_page_59_Picture_4.jpeg)

#### ④選擇CC創用授權模式, 若不授權CC創用,可直接 點選網頁下方的「下一步」

#### 03-5 已送存檔案授權管理(六),機構版授權書

![](_page_60_Picture_1.jpeg)

![](_page_60_Figure_2.jpeg)

![](_page_60_Picture_3.jpeg)

#### ⑤完成並檢視機構版授權 書相關授權設定。

#### 04-1 已獲授權電子書閱覽

|   | 書目資料庫 /      | 書目資料查詢 / 簡易                                                                                                    | 查詢                                                |         |        |                   |                   |   | 風示          | 書目資料 ( <mark>回上一頁</mark> ) |
|---|--------------|----------------------------------------------------------------------------------------------------|---------------------------------------------------|---------|--------|-------------------|-------------------|---|-------------|----------------------------|
| i | 輸入查詢內容       |                                                                                                    |                                                   |         |        |                   |                   |   | 顯示書目        | 資料                         |
|   | 尋找: 書名       | ▶ 為臺灣學術                                                                                                    | 資源能量風貌報告                                          |         |        |                   |                   |   |             |                            |
|   |              |                                                                                                    | 開始查詢                                              |         |        |                   |                   |   |             |                            |
|   | 熱門關鍵字:       | 不限 1天 7天                                                                                                    | 14天 30天                                           | 180天 1年 |        |                   |                   |   | 11193       | 《濟圖書出版現況<br>及趨勢報告          |
|   | the 丶 東立 丶 讀 | 享 、 新學林 、 尖端 、                                                                                                    | 護玄、角川、高點、                                         | 元照 、 青文 |        |                   |                   |   |             |                            |
|   | 顯示查詢結果 ( 找到  | 创2筆)                                                                                                    |                                                   |         |        |                   |                   |   |             |                            |
|   | 排序欄位: 日期     | ▽ ✓ 每頁筆數: 10、                                                                                                    | ✔ 跳至頁數: 1 / 1                                     | 跳頁      |        |                   | <b>H 4 &gt; H</b> |   |             | исиле                      |
|   | 全選 🗆         | 書名                                                                                                    | 作者                                                | 出版者     | 日期     | 適讀對象              | 分級註記              |   |             |                            |
|   | 1 🗆          | 臺灣學術資源能量風<br>貌報告. 112年: 國圖學                                                                                                    | 國家圖書館知識服務                                         | 田中国世谷   | 112/04 | <del>亡</del> し(約) | <del>兹</del> 语 纽  |   | 顯示出版資訊      |                            |
|   |              | 術資源典藏取用及熱<br>門研究主題分析                                                                                                    | 組執行編輯                                             | 國家國首即   | 113/04 | №八( ̄カエ)          | 百遍叙               |   | 封面          | ISBN(裝訂方式)                 |
|   | -            | ● 臺灣學術資源能量<br>■ 約報告 111年 國家                                                                                                    | 工空海 工脚련 另柏                                        |         |        |                   |                   |   | <b>&gt;</b> | 9789576787379 (P           |
|   | 2 🗆 🏹        | 圖書館學術資源利用<br>及研究主題概況                                                                                                    | 王·[[]] 王·[] [] [] [] [] [] [] [] [] [] [] [] [] [ | 國家圖書館   | 112/03 | 成人(一般)            | 普遍級               |   |             | <b>委乙</b> 争授權政策            |
|   |              | Construction of the second states of the second states of the second sta |                                                   |         |        |                   |                   | 1 |             | 电丁首 反 唯 以 束<br>電子書開放 期間    |

#### 全國新書資訊網網址 https://isbn.ncl.edu.tw

![](_page_61_Picture_3.jpeg)

#### 整合「全國新書資訊網」前臺閱覽

4 4

| 書名   | 臺灣學術資源能量風貌報告. 111年: 國家圖書館學術資源利用及研究主題概況 |
|------|----------------------------------------|
| 作者   | 王宏德, 王豐瑋, 吳柏岳, 梁鴻栩作                    |
| 出版機構 | 國家圖書館                                  |
| 出版版次 | 初版                                     |
| 圖書類號 |                                        |
| 主題標題 |                                        |
|      |                                        |

|            |                                               | 頁數 | 頁寬 | 定價 | 出版年月   | 送存狀態 |
|------------|-----------------------------------------------|----|----|----|--------|------|
| DF) E-Book |                                               |    |    |    | 112/03 | 已送存  |
|            | 公眾網路(Internet) / 數量:<br>1911-01-01~9999-12-31 | 無限 |    |    |        |      |
|            |                                               |    |    |    |        |      |

#### 05-1出版品送存感謝百分百

![](_page_62_Picture_1.jpeg)

![](_page_62_Picture_2.jpeg)

![](_page_62_Picture_3.jpeg)

#### 電子/紙本感謝狀線上選擇

![](_page_62_Figure_5.jpeg)

## 報告完畢

![](_page_63_Picture_1.jpeg)

## 謝謝聆聽

![](_page_63_Picture_3.jpeg)

![](_page_63_Picture_4.jpeg)